### หัวข้อที่ 3 การนำเข้าข้อมูลส่วนการบริหารงานบุคคล "ฝ่ายบริหารทั่วไปงานบุคคล"

*วัตถุประสงค์:* เป็นเมนูสำหรับการนำเข้าข้อมูลเพื่อการดำเนินงานด้านงานบุคคล การจัดทำทะเบียน ประวัติลูกจ้างชั่วคราว การจัดทำฐานข้อมูลลูกจ้างโครงการวิจัย ขั้นตอนการดำเนินงานการจัดจ้างลูกจ้าง ชั่วคราวโครงการวิจัย

# ทะเบียนลูกจ้างชั่วคราวโครงการวิจัยทุนอุดหนุนวิจัย มหาวิทยาลัยเกษตรศาสตร์

#### **ขั้นตอนการดำเนินการ** ดังนี้

 คลิกเลือกเมนู "งานบริหารโครงการ" หัวข้อที่ 4 ฝ่ายบริหารทั่วไปงานบุคคล และเลือก หัวข้อย่อยที่ 1 "**ทะเบียนลูกจ้าง**" ดังรูปที่ 3 – 297 ขั้นตอนปฏิบัติดังนี้

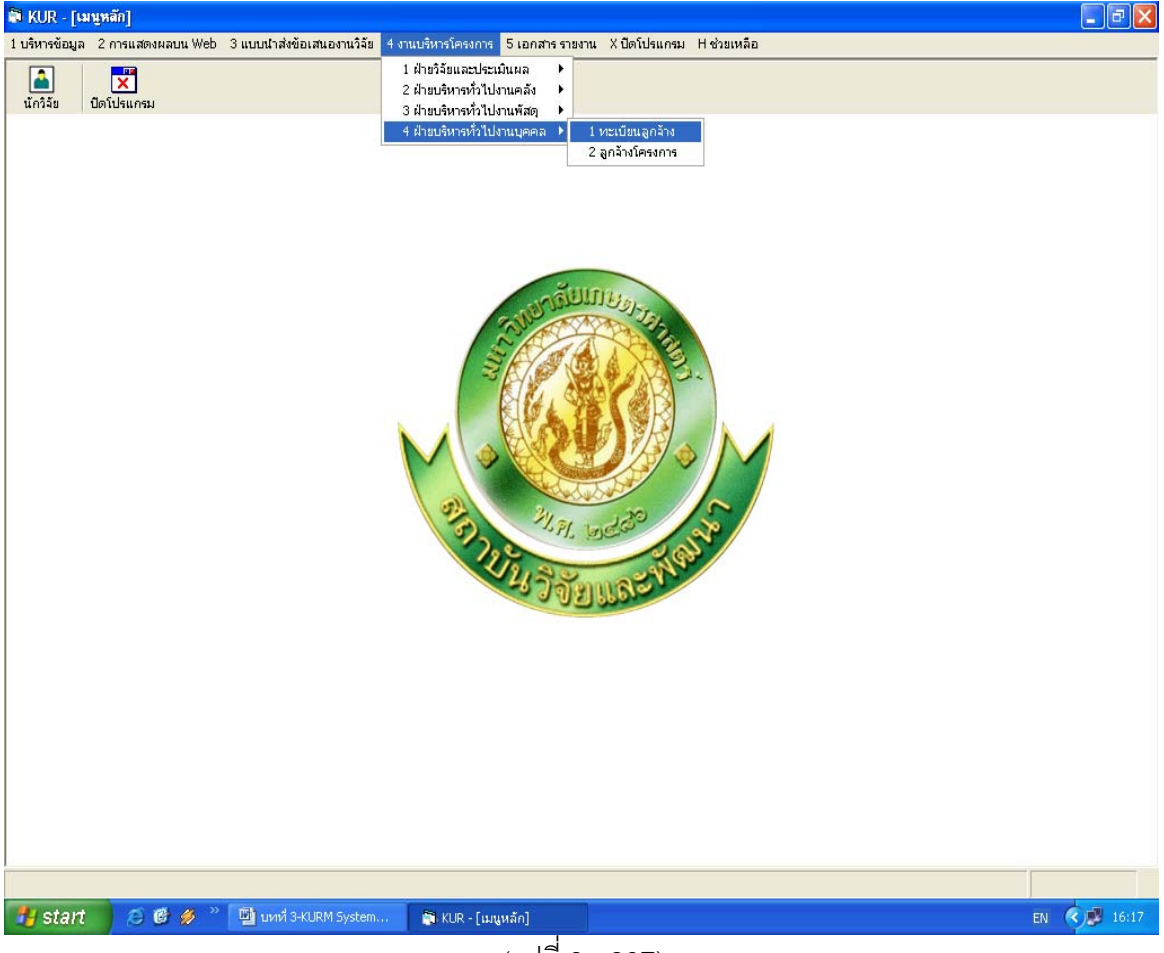

(รูปที่ 3 - 297)

 หลังจากที่เข้าสู่หน้าจอ ดังรูปที่ 3 – 297 ให้คลิกเลือกหัวข้อย่อยที่ 1 "ทะเบียนลูกจ้าง" ปรากฏหน้าจอ "ฐานข้อมูลลูกจ้างชั่วคราว" ที่มีอยู่ในระบบ ดังรูปที่ 3 – 298

| ไม่         ไม่         ไม่           จำตัวประชาชน         400131223         อธิ           400131223         อธิ         50000683         ¥           50000683         ¥         50000683         ¥           500006281         ฉัต         30000761         100402665         จิน           900006761         100038569         ดุลิ         1000025615         51           100040105         ประมาณ         10002901         สุธี         10001557         22 | (2) (2) (2) (2) (2) (2) (2) (2) (2) (2)                                                                                                    | ในสำคัญประจำตัว<br>คนต่างด้าวเลขที่                                                                                                    | หนังสือเดินทางเลขที่                                                                                                    | ใบอนุญาตทำงานเลขที่<br>ปริญ<br>ปริญ<br>ปรส<br>ปรส<br>ปริญ<br>ปริญ<br>ปริญ<br>ปร                                                                                                    | วุฒิการศึกษา<br>มญาตรี<br>(.<br>(.<br>(.<br>มญาตรี<br>มญาตรี                                                                                                    | สถานะภา                                                                                                    |
|----------------------------------------------------------------------------------------------------|----------------------------------------------------------------------------------------------------|----------------------------------------------------------------------------------------------------|----------------------------------------------------------------------------------------------------|----------------------------------------------------------------------------------------------------|----------------------------------------------------------------------------------------------------|----------------------------------------------------------------------------------------------------|
| ร่าตัวประชาคม<br>400131223 อธิ<br>500016281 ฉัต<br>500016281 ฉัต<br>500016286 จิน<br>900006561 ธภั<br>100025615 ธภั<br>100025615 ธภั<br>100038569 ดุลิ<br>100040105 ประ                                                                                                    | ชื่อ-สกุล<br>ป อุทัยแข่ม,นาย<br>รา มุยสินบงสาว<br>รัยา คริผิง,นางสาว<br>มรถ แสงสรรณ์,นางสาว<br>หญิง เนื้อข่า,นางสาว<br>สุภา ผิวสภ,นางสาว<br>ภูมิ พัวศรีว่าไล,นาย<br>ว่ายื่น แสงง,นาย<br>ภุศักดิ์แจริญชัยกูล,นาย<br>ภุศาดิ์แจริญชัยกูล,นาย | ใบสำคัญประจำตัว<br>คนต่างด้าวเลขที่                                                                                                    | หนังสือเดินทางเลขที่                                                                                                    | ใบอนุญาตทำงานเลขที่<br>ปริฤ<br>ปริก<br>ประ<br>ประ<br>ประ<br>ประ<br>ประ<br>ประ<br>ประ<br>ประ<br>ประ<br>ประ                                                                                                    | วุฒิการศึกษา<br>มญาตรี<br>1.<br>1.<br>1.<br>มญาตรี<br>มญาตรี                                                                                                    | สถานะภา                                                                                                    |
| จำตัวประชาคม<br>400131223 อธิ<br>500016281 ฉัต<br>500016281 ฉัต<br>500016286 จิน<br>900006761 เล<br>900006515 ธวั<br>100025615 ธวั<br>100040105 ประ                                                                                                    | ชื่อ-สกุล<br>ป อุทัยแจ่ม,นาย<br>รา มุขถึงแางสาว<br>รียา ตรีผิ้ง,นางสาว<br>มรถ น์ แลงสารถน์,นางสาว<br>หญิง เนื้อขำ,นางสาว<br>สุภา ผิวสก,นางสาว<br>มูญิ พัวครีว่าไล,นาย<br>10 มาสัง,นาย<br>ภ ศักดิ์เจริญชัยกูล,นาย<br>ภาย แขส้ง,นาย         | ใบสำคัญประจำตัว<br>คนต่างด้าวเลขที่                                                                                                    | หนังสือเดินทางเลขที่                                                                                                    | ใบอนุญาตทำงานเลขที่<br>ปริฤ<br>ปริก<br>ปวส<br>ปริก<br>ปริก<br>ปริก<br>ปริก                                                                                                    | วุฒิการศึกษา<br>มญาตรี<br>(.<br>(.<br>นุญาตรี<br>มูญาตรี                                                                                                    | สถานะภา                                                                                                    |
| 400131223 a売<br>50000683 が必<br>500016281 4が<br>500016281 4が<br>400037040 สม<br>400402686 จิน<br>900006761 เอา<br>400025615 ธが<br>10008569 ดุลิ<br>100040105 ประ<br>700002091 สุริ                                                                                                    | ป อุทัยแจ่ม,นาย<br>ธา มุยสิ,นางสาว<br>รัยา ศิริมิ่ง,นางสาว<br>บุรณ์ แลงสุรรณ์,นางสาว<br>สุภา มิสสา,นางสาว<br>เภูมิ พัวศรีวิโล,นาย<br>วดียื่น แสลง,นาย<br>ภ ศึกดิ์เจริญชัยกูล,นาย<br>ภาย แต่จึง,นาย                                        |                                                                                                    |                                                                                                    | មភិព្<br>មភិព<br>បរិង<br>មភិព្<br>មភិព្<br>មភិព្<br>មភិព្<br>មភិព្<br>មភិព្                                                                                                    | <u>บญาตรี</u><br>บญาตรี<br>1.<br>(.<br>บูญาตรี<br>บูญาตรี                                                                                                    |                                                                                                    |
| 500009683 พืช<br>500016281 ฉัต<br>509000292 ให้เห<br>400037040 สม<br>400402686 จิน.<br>900006761 เอา<br>400025615 ธรัก<br>100038569 ดุสิ<br>100040105 ประ<br>700002091 สุริ                                                                                                    | รา มุขสี่,นางสาว<br>รีบา พิศีลิ์ม,นางสาว<br>ยุภรณ์ แสงสุวรรณ์,นางสาว<br>หญิง น้อย่า,นางสาว<br>สุภา มิสภา,นางสาว<br>ญิมิ พัวครีวิไล,นาย<br>ชัย แสงสง,นาย<br>ภ.ศักดิ์เจริญชัยกูล,นาย<br>ภ.ศา แจร้ง,นาย                                      |                                                                                                    |                                                                                                    | ឋភិព<br>ปวส<br>ปวิส<br>ปริญ<br>ปริญ<br>ปริญ                                                                                                    | ນູญาตรี<br>1.<br>1.<br>ມູญาตรี<br>ມູญาตรี                                                                                                    |                                                                                                    |
| 500016281 ດັທ<br>599000292 ໂຄັ<br>400037040 ລາມ<br>400402686 ຈີນ.<br>900006761 ເດ<br>400025615 ຄຳ<br>100038569 ດຸສີ<br>100038569 ດຸສີ<br>1000040155 ປາສ                                                                                                    | รียา ดิริมิ่ง,นางสาว<br>ยกรณ์ แสงสุวรรณ์,นางสาว<br>หญิง เนื้อข่า,นางสาว<br>สุภา มิวสา,นางสาว<br>ญัม พัศดิรีวิไล,นาย<br>รชัย แช่สง,นาย<br>พ.ศักดิ์เจริญชัยกูล,นาย<br>                                                                      |                                                                                                    |                                                                                                    | បាន<br>បាន<br>បើត្<br>បើត្<br>បើត្<br>បើត្                                                                                                    | រ.<br>រ.<br>បូល្ជាពទី<br>បូល្ជាពទី                                                                                                    |                                                                                                    |
| 599000292 ຳຄັ<br>400037040                                                                                                    | ยกรณ์ แสงสุวรรณ์,นางสาว<br>หญิง เนื้อข่า,นางสาว<br>สุภา ผิวสา,นางสาว<br>กฏิบั พัทศ์รีวีไจ,นาย<br>วชับ แชสง,นาย<br>ต ศึกดิ์เจริญชับกุล,นาย<br>ภาย แชสัง,นาย                                                                                |                                                                                                    |                                                                                                    | ប់រង<br>បទិព្<br>បទិព្<br>បទិព្                                                                                                    | រ.<br>ប្តល្អាចាទី<br>បូល្អាចាទី                                                                                                    |                                                                                                    |
| 400037040 ສນ<br>400402686 ຈີນ.<br>900006761 ເລ<br>400025615 ຣາັກ<br>100038569 ດຸສີ<br>100040105 ປາສ<br>700002091 ສຸຣິ                                                                                                    | หญิง เนื้อขำ,นางสาว<br>สุภา มิสสา,นางสาว<br>เภูมิ พัวครีว่ไล,นาย<br>ชชื่น แสลง,นาย<br>ต ศักดิ์เจริญชับกุล,นาย<br>เกาย แชลัง,นาย<br>ไพธารรถ บายเ                                                                                           |                                                                                                    |                                                                                                    | ឋភិព<br>ឋភិព<br>ឋភិព្                                                                                                    | ນູญາຫรี<br>ມູญາຫรี                                                                                                    |                                                                                                    |
| 400402686 ຈີນ.<br>900006761 ເລາ<br>400025615 ສ <b>ັກ</b><br>100038569 ດຸສີ<br>100040105 ປາສ<br>700002091 ສຸສິ                                                                                                    | สุภา ผิวสา,นางสาว<br>เภูมิ พัวศรีวิไล,นาย<br>ชชับ แซ่สง,นาย<br>ต ศักดิ์เจริญชัยกุล,นาย<br>ะกาย แซจ้ง,นาย<br>ไพราจรถ,นวย                                                                                                    |                                                                                                    |                                                                                                    | ปริญ<br>ปริญ<br>ปริญ                                                                                                    | ນູญາຫรี                                                                                                    |                                                                                                    |
| 900006761 เอก<br>400025615 ธรัก<br>100038569 ดุสิ<br>100040105 ประ<br>700002091 สุธี<br>100015575 วาว                                                                                                    | าภูมิ พัวศรีวิไล,นาย<br>รชัย แซ่สง,นาย<br>ต ศักดิ์เจริญชัยกุล,นาย<br>ะกาย แซ่จัง,นาย<br>ไพรารรถ บาย                                                                                                    |                                                                                                    |                                                                                                    | ឋិត្                                                                                                    |                                                                                                    |                                                                                                    |
| 400025615 ธาัง<br>100038569 ดุสิ<br>100040105 ประ<br>700002091 สุธี<br>100015575 วาร                                                                                                    | ชชัย แช่สง,นาย<br>ต ศักดิ์เจริญชัยกุล,นาย<br>ะกาย แช่จัง,นาย<br>ไพรวรรถ นวย                                                                                                    |                                                                                                    |                                                                                                    | 16                                                                                                    | บญาตรี                                                                                                    |                                                                                                    |
| 100038569 ดุสี<br>100040105 ประ<br>700002091 สุธี<br>100015575 วาร                                                                                                    | ต ศักดิ์เจริญชัยกุล,นาย<br>ะกาย แช่จัง,นาย<br>ไพรารรถ บาย                                                                                                    |                                                                                                    |                                                                                                    | 0.0                                                                                                    |                                                                                                    |                                                                                                    |
| 100040105 ประ<br>700002091 สุธี<br>100015575 วาร                                                                                                    | ะกาย แซ่จัง,นาย<br>ไพรารรถเ นาย                                                                                                    |                                                                                                    |                                                                                                    | ม.6                                                                                                    |                                                                                                    |                                                                                                    |
| 700002091 สุธี<br>100015575 วาร                                                                                                    | ใพรวรรณ บาย                                                                                                    |                                                                                                    |                                                                                                    | -                                                                                                    |                                                                                                    |                                                                                                    |
| 100015575                                                                                                    |                                                                                                    |                                                                                                    |                                                                                                    | ปาช                                                                                                    | í.                                                                                                    |                                                                                                    |
| 200020010 118                                                                                                    | ขนา พลอยสว่าง,นางสาว                                                                                                    |                                                                                                    |                                                                                                    | ป.6                                                                                                    |                                                                                                    |                                                                                                    |
| 500007804 กุล                                                                                                    | ธิดา สุภัทรศักดา,นางสาว                                                                                                    |                                                                                                    |                                                                                                    | ปริญ                                                                                                    | นูญาตรี                                                                                                    |                                                                                                    |
| 500006981 อุท                                                                                                    | ัยวรรณ์ ทรัพย์แก้ว,นางสาว                                                                                                    |                                                                                                    |                                                                                                    | ปริญ                                                                                                    | นญาตรี                                                                                                    |                                                                                                    |
| 500003850 ยุท                                                                                                    | ธนา เพิ่งจันทร์,นาย                                                                                                    |                                                                                                    |                                                                                                    | ม.3                                                                                                    |                                                                                                    |                                                                                                    |
| 500046133 ธน                                                                                                    | ากร ชุมแสง,นาย                                                                                                    |                                                                                                    |                                                                                                    | ม.3                                                                                                    |                                                                                                    |                                                                                                    |
| 700025871 au                                                                                                    | งค์นาถ ทับหอง,นางสาว                                                                                                    |                                                                                                    |                                                                                                    | ឋភិព្                                                                                                    | บญาตรี                                                                                                    |                                                                                                    |
| 101030375 ประ                                                                                                    | /วุฒิ พิสิฐโกมล,นาย                                                                                                    |                                                                                                    |                                                                                                    | ม.3                                                                                                    |                                                                                                    |                                                                                                    |
| 201492532 มก                                                                                                    | ารัตน์ สารภิรมย์,นางสาว                                                                                                    |                                                                                                    |                                                                                                    | ปาส                                                                                                    | t.                                                                                                    |                                                                                                    |
| 300135991 นัย                                                                                                    | นา เขียวเจริญ,นางสาว                                                                                                    |                                                                                                    |                                                                                                    | ปริญ                                                                                                    | นญาตรี                                                                                                    |                                                                                                    |
| 501009497 นริเ                                                                                                    | แทร์ทิพย์ ศิริทรัพย์,นาง                                                                                                    |                                                                                                    |                                                                                                    | ปริก                                                                                                    | บณาตรี                                                                                                    |                                                                                                    |
| 501655046 กัณ                                                                                                    | เญากร เอียมหน่อ,นาง                                                                                                    |                                                                                                    |                                                                                                    | ปริก                                                                                                    | นณาตรี                                                                                                    |                                                                                                    |
| 501676957 ประ                                                                                                    | เช่มพร จนุบุษย์,นางสาว                                                                                                    |                                                                                                    |                                                                                                    | ปริก                                                                                                    | นณาตรี                                                                                                    |                                                                                                    |
| 502093947 กาเ                                                                                                    | ญจนา แสงสุวรรณ์,นางสาว                                                                                                    |                                                                                                    |                                                                                                    | ארש                                                                                                    | i.                                                                                                    |                                                                                                    |
| 502093955 วรเ                                                                                                    | เช แสงสุวรรณ์,นางสาว                                                                                                    |                                                                                                    |                                                                                                    | ปริก                                                                                                    | นญาตรี                                                                                                    |                                                                                                    |
| 502334570 wu                                                                                                    | ษ์นรินทร์ พนมวัน ณ อยุธยา,นาย                                                                                                    |                                                                                                    |                                                                                                    | ปริญ                                                                                                    | บูญาโท                                                                                                    |                                                                                                    |
| 502388424 wu                                                                                                    | ม เกลี้ยงกลม,นาย                                                                                                    |                                                                                                    |                                                                                                    | ม.ป                                                                                                    | ลาย                                                                                                    |                                                                                                    |
| 503484729 สุรา                                                                                                    | พงษ์ รัตตมณี,นาย                                                                                                    |                                                                                                    |                                                                                                    | ปริก                                                                                                    | บูญาตรี                                                                                                    |                                                                                                    |
|                                                                                                    | จา กองสัมฤทธิ์,นางสาว                                                                                                    |                                                                                                    |                                                                                                    | ปริก                                                                                                    | นญาตรี                                                                                                    |                                                                                                    |
| 50<br>50<br>50<br>50<br>50<br>50                                                                                                    | 1655046 กัญ<br>1676957 ประ<br>2093947 กระ<br>2093955 กระ<br>2334570 พงบ<br>2388424 พน<br>3484729 สุรา<br>4056852 จินเ                                                                                                    | 1655046 กัญญากร เอ็มมหน้อ,นาง<br>1676957 ประชุมพร จนุบุษม์,นางสาว<br>2093957 วรนุช แสงสุรรณ์,นางสาว<br>20334570 พงษ์นรินทร์ พนมวัน ณ อยุธยา,นาย<br>2384524 พนม เกลี่ยงกลม,นาย<br>3484729 สุรพงษ์ รัตตมณ์,นาย<br>4056852 จินดา กองสัมฤทธิ์,นางสาว | 1655046 ก็ญญากร เริ่มมหน่อ,นาง<br>1656046 ก็ญญากร เริ่มมหน่อ,นาง<br>2093947 กาญฉนา แสงสุวรรณ์นางสาว<br>2093955 วรณช แสงสุวรรณ์นางสาว<br>2334570 พงเช่นรินทร์ พนมวัน ณ อยุธยา,นาย<br>2388424 พนม เกลี้ยงกลม,นาย<br>3484729 สุรพงษ์ รัดตมณ์,นาย<br>4056852 จินดา กองสัมฤทธิ์,นางสาว | 1655046 กัญญากร เป็นมหน้องนาง<br>1676957 ประชุมพร สมุปุษย์งุนางสาว<br>2093957 วายุช แลงสุรรรณ์งูนางสาว<br>2334570 พงษ์นรินทร์ พแมวัน ณ อยุธยางนาย<br>2384424 พแม เกลี้ยงกลม,นาย<br>3484729 สุรพงษ์ รัตตมณีงูนาย<br>4056852 จินดา กองสัมญทธิ์งูนางสาว | 1055016 กัญญากร เอ็มมหน้อ,นาง<br>1055016 กัญญากร เอ็มมหน้อ,นาง<br>2093957 ประชุมพร สนุบุษบ์,นางสาว<br>2093957 วารุช แหงสุรรณ์,นางสาว<br>2334570 พงษ์นรินทร์ พนมวัน ณ อยุธยา,นาย<br>2384242 พนม เกลี่ยงกลม,นาย<br>3484729 สุรพงษ์ รัตฒมณี,นาย<br>4056852 จินดา กองสัมฤทธิ์,นางสาว | 1205104         บัญญาตรี           1255046         กัญญากรี่เป็นหน้อนาง         บัญญาตรี           126597         ประชุมพร จนุบุษย์,นางสาว         บัริญญาตรี           2093957         วารุช แสงสุรรณ์,นางสาว         บัริญญาตรี           2033957         หระชุมพร จนุบุษย์,นางสาว         บัริญญาตรี           2039355         วรรณ์,นางสาว         บัริญญาตรี           2334570         พงษ์นรินทร์ พนมวัน ณ อยุธยา,นาย         บัริญญาตรี           238424         พนม เกลียงกลม,นาย         ม.ปลาย           3484729         สุรพงษ์ รัดตมณ์,นาย         บัริญญาตรี           4056852         จินดา กองสัมฤทธิ์,นางสาว         บัริญญาตรี |

(รูปที่ 3 – 298)

- 3. เมนูย่อยในการทำงาน แบ่งออกเป็นดังนี้
  - ปุ่ม "คันหา" หรือกดแป้น key board "Ctrl S" เป็นการค้นหารายชื่อลูกจ้างชั่วคราวที่ถูก บันทึกข้อมูลไว้แล้วในระบบ เมื่อเลือกคลิกจะปรากฏดังรูปที่ 3 – 299 สามารถเลือกกรอก ข้อมูลเพื่อการค้นหาได้หลายวิธี ดังนี้ เลขประจำตัวประชาชน, ชื่อ, นามสกุล, เลขที่ ใบสำคัญประจำตัวคนต่างด้าว, เลขที่ หนังสือเดินทาง (Passport) และเลขที่ ใบอนุญาต ทำงานคนต่างด้าว (Work Permit) หากต้องการค้นด้วยชื่อให้พิมพ์ชื่อให้ถูกต้อง และเมื่อ ต้องการจะค้นหาให้คลิกปุ่ม "เริ่มต้นค้นหา" จะปรากฏรายชื่อลูกจ้างชั่วคราวแสดงให้เห็น และสามารถเรียกข้อมูลของลูกจ้างชั่วคราวออกมาแสดงให้เห็น เพื่อทำการแก้ไข/เปลี่ยนแปลง/ เพิ่มเติมข้อมูล และกำหนดสถานภาพของลูกจ้างชั่วคราวได้ โดยเลือกคลิกปุ่ม "กำหนด สถานภาพ" หรือกดปุ่มบนแป้น key board "Ctrl I" หากมีการแก้ไข/เปลี่ยนแปลง/เพิ่มเติม เมื่อดำเนินการสิ้นสุดแล้วให้คลิก "บันทึกข้อมูล" เพื่อเข้าสู่ระบบ ดังรูปที่ 3 - 300

|   | D + 63.72          |              |                                              |          |       |                |         |
|---|--------------------|--------------|----------------------------------------------|----------|-------|----------------|---------|
| 9 |                    | 15           |                                              |          |       |                |         |
|   |                    |              | สมหาสูกจาง                                   |          |       |                |         |
|   |                    | -            | ung                                          |          |       |                |         |
|   | เลขประจำตัวประชาชน |              | <b>A X</b>                                   |          | เลขที | า วุฒิการศึกษา | สถานะภา |
| L | 1100400131223      | อธิป อห่     |                                              |          |       | ปริณณาตรี      |         |
|   | 1100500009683      | พัชราม       | เสียง กำกับของ                               |          |       | ปริณณาตรี      |         |
|   | 1100500016281      | ฉัตรียา      | 1000104 1010100 101                          |          |       | ปาส.           |         |
|   | 1100599000292      | ົງສັບກາດ     | ชื่อ                                         | น้อยทราย | _     | ปาส.           |         |
|   | 1101400037040      | สมหญิง       |                                              |          | _     | ปริญญาตรี      |         |
|   | 1101400402686      | จินสุภา      | นามสกุล                                      |          |       | ปริญญาตรี      |         |
|   | 1189900006761      | เอกภูมิ เ    | เลขที่ ในสำคัญประจำค้าคนต่างค้าว             |          | -     | ปริญญาตรี      |         |
|   | 1670400025615      | ธวัชชับ      |                                              |          |       | ป.6            |         |
|   | 1671100038569      | ଭୂଷିଡ଼ା ମାଁମ | เลขที่ หนังสือเดินทาง (PASSPORT)             |          | _     | ม.6            |         |
| 0 | 1671100040105      | ประกาย       |                                              |          | _     | -              |         |
| L | 1700700002091      | สุธี ใพร     | เลขที่ ใบอนุญาตทำงานคนต่างด้าว (WORK PERMIT) |          |       | ปาช.           |         |
| 2 | 1710100015575      | วาสนา ห      |                                              |          |       | ป.6            |         |
| 3 | 1710500007804      | กุลธิดา เ    | สุภัทรศักดา,นางสาว                           |          |       | ปริญญาตรี      |         |
| 4 | 1730500006981      | อุทัยวรร     | ณ ทรัพย์แก้ว,นางสาว                          |          |       | ปริญญาตรี      |         |
| 5 | 1770500003850      | ยุทธนา เ     | เพิ่งจันทร์,นาย                              |          |       | ม.3            |         |
| 5 | 1770500046133      | ธนากร ช      | ุมแสง,นาย                                    |          |       | ม.3            |         |
| 7 | 1809700025871      | อนงค์นา      | ถ ทับทอง,นางสาว                              |          |       | ปริญญาตรี      |         |
| з | 3100101030375      | ประวุฒิ ที   | พิสิฐโกมล,นาย                                |          |       | ม.3            |         |
| 9 | 3100201492532      | ผการัตน์     | ์ สารภิรมย์,นางสาว                           |          |       | ปาส.           |         |
| כ | 3100300135991      | นัยนา เขี    | ี่ยวเจริญ,นางสาว                             |          |       | ปริญญาตรี      |         |
| 1 | 3100501009497      | นรินทร์ที    | เพย์ ศิริทรัพย์,นาง                          |          |       | ปริญญาตรี      |         |
| 2 | 3100501655046      | กัญญาก       | ร เอี่ยมหน่อ,นาง                             |          |       | ปริญญาตรี      |         |
| 3 | 3100501676957      | ประชุมพ      | ร จนุบุษย์,นางสาว                            |          |       | ปริญญาตรี      |         |
| 4 | 3100502093947      | กาญจนา       | ) แสงสุวรรณ์,นางสาว                          |          |       | ປ <b>া</b> র.  |         |
| 5 | 3100502093955      | วรนุช แล     | รงสุวรรณ์,นางสาว                             |          |       | ปริญญาตรี      |         |
| 6 | 3100502334570      | พงเษ์นริน    | เทร์ พนมวัน ณ อยุธยา,นาย                     |          |       | ปริญญาโท       |         |
| 7 | 3100502388424      | พนม เกลี     | ลี้ยงกลม,นาย                                 |          |       | ม.ปลาย         |         |
| 8 | 3100503484729      | สุรพงษ์      | รัตตมณี,นาย                                  |          |       | ปริญญาตรี      |         |
| 9 | 3100504056852      | จินดา กล     | องสัมฤทธิ์,นางสาว                            |          |       | ปริญญาตรี      |         |

(รูปที่ 3 – 299)

| 🖏 KUR - [ฐานข้อมูลลูกจ้าง]                         | แก้ไข ข้อมูลลูกจ้าง                                                           |                       |
|----------------------------------------------------|-------------------------------------------------------------------------------|-----------------------|
| ลูกล้าง                                            | unj                                                                           |                       |
| a 🗌 🖄 🧐 🔱 Z                                        | D 🖬 🕸 🗷                                                                       |                       |
| ເລບປรະຈຳທັງປรະชาชน                                 | ชื่อ ินาย ค <u>ินางสาว</u> ินาง ใหกวั ชื่อสสุด สูงซิสังทร<br>เพศ ิโชาย คิหญิง | วุฒิการศึกษา สถานะภาพ |
| 173 3801500035511 กรกมล                            |                                                                               | มณาตรี                |
| 174 3809900367895 คันสนีย์                         | สัญชาติ 🕑 ไทย 🦳 อื่นๆ ระบุ                                                    | ณาตรี                 |
| 175 3809900367950 วิภาวีสุ                         | Ku đau đuđa                                                                   | เณาตรี                |
| 176 3820500112727 วันวิสาข                         | 16 มิถุนายน 2525                                                              | เญาตรี                |
| 177 3841700086976 รัชกาวร                          | สถานภาพครอบครัว 🖲 โสด 🤇 สมรส 🤇 หม้าย 🤇 หย่า 🤇 แยกกันอย่                       | าตรี                  |
| 178 3860300191003 คะนน ค                           |                                                                               |                       |
| 179 3860400438051 สุนีย์ทิ                         | 🖌 บุตร 💽 ไม่มีบุตร 🔿 มีบุตร อายุไม่เกิน 6 ปี จำนวน 🛛 🌐 คน                     |                       |
| 180 3920600034417 สุมาริษ                          |                                                                               | <u>เ</u> ญาโท         |
| 181 3939900254003 ธีรพัฒน                          |                                                                               | มญาตรี                |
| 182 3959800029547 สุจินดา                          | ลำดับที่ 2 เกิดปี พ.ศ. 📃 🛋                                                    | ญาตรี                 |
| <b>183</b> 3959800094608 สุวิมลา                   |                                                                               |                       |
| 184 4100500035441 สุภารดี                          | 3809900307920                                                                 | រុល្អាចទើ             |
| <u>185</u> 5150599000864 สุนันท์                   | เลขที่ ใบสำคัญประจำตัวคนต่างด้าว                                              |                       |
| 186 5230101049161 ดวงพร                            |                                                                               | ເພາດຈັ                |
| 187 5540200001449 นิลุบล 1                         | เลขที่ หนังสือเดินทาง (PASSPORT)                                              | ມູນາທຣີ               |
| <mark>188</mark> 5550500589191 วิโรจน์             | เลขที่ ในอนุญาตนำงานอนต่างด้วา (WORK DEPMIT)                                  | <mark>ມ</mark> ญาตรี  |
| 189 5620300029409 โกมิลเ                           |                                                                               |                       |
| <mark>190</mark> 5650200040842 ຫຸອັນແກ             | วุฒิการศึกษา ปริญญาตรี                                                        |                       |
| 191 5671100007895 จงกรด                            |                                                                               |                       |
| 192 5671100010284 ธนธรณ์                           | สถานพยาบาลประกันสิ่งคม <sub>รพ.ลาดพร้าว</sub>                                 |                       |
| 193 5671100013755 เพิ่ม ลีเ                        | สถางเพยานาอสำรอง สำอัน 1                                                      |                       |
| <mark>194</mark> 5671100014018 บุญเต็ง             |                                                                               |                       |
| <mark>195</mark> 5671100017734 รัชดาก <sup>ะ</sup> | สถานพยาบาลสำรอง ลำดับ 2 🕘                                                     |                       |
| <mark>196</mark> 5671100029813 ລາ <b>u</b> uvi     |                                                                               |                       |
| <u>197</u> 5720900010031 ชลธิชา                    | บัญชีเงินฝาก ธนาคาร ขมจ.ธนาการกรุงไทย สาขาพ ▾ เลขที่บัญชี 0390168203          | มญาตรี                |
| 198 5730200007151 ລ້ອນ w                           |                                                                               |                       |
| 199 5770590001137 ใตรฎา <i>เ</i>                   | วันที่เริ่มงาน 23 พฤษภาคม 2549                                                |                       |
| 200 8671184022488 ฟังแช่ง                          |                                                                               |                       |
| 201                                                |                                                                               |                       |
| lick here to begin                                 |                                                                               |                       |
| 🐉 start 🔰 😂 🙆 🛷 🐣                                  | 📴 นหหรี่ 3-KURM System 🌀 KUR - [รามข้อมูลลูกล้าง]                             | тн 📀 🛃 16             |
|                                                    |                                                                               |                       |

(รูปที่ 3 – 300)

\* ข้อสังเกต ปุ่ม "ค้นหา" สามารถนำใช้ได้ในทุกสถานการณ์ เมื่อต้องการค้นหารายชื่อลูกจ้าง ชั่วคราว เพื่อนำมาดำเนินการในสถานการณ์ต่าง ๆ ปุ่ม "เพิ่มข้อมูล" หรือกดแป้น key board "Ctrl A" เป็นการเพิ่มเติมรายชื่อลูกจ้างชั่วคราว ที่ไม่มีอยู่ในระบบ เมื่อเลือกคลิกจะปรากฏหน้าจอดังรูปที่ 3 – 301 ดำเนินการกรอกข้อมูล ให้ครบถ้วนทุกหัวข้อ และกดปุ่ม "บันทึกข้อมูล" หรือกดแป้น key board "Ctrl S" ข้อมูลที่ ได้กรอกไว้จะบันทึกเข้าระบบฐานข้อมูลลูกจ้างชั่วคราว เพื่อเรียกใช้งานในโอกาสต่อไป และหากต้องการทำซ้ำหรือเพิ่มเติมข้อมูลรายชื่อลูกจ้างชั่วคราวให้คลิกปุ่ม "เริ่มใหม่" หรือ กดแป้น key board "Ctrl N" จะปรากฏหน้าจอเพื่อการเพิ่มข้อมูล สามารถดำเนินการได้ จนครบตามจำนวนลูกจ้างชั่วคราวที่ต้องการ

| มนู<br>มนู<br>มนู<br>มนู<br>มนู<br>มนู<br>มนู<br>มนู<br>มนู<br>มนู                                                                                 |                |
|----------------------------------------------------------------------------------------------------|----------------|
| <ul> <li>พัฒชาตัวประชาคม</li> <li>ชื่อ ตับปี ในางสาว ในาง</li> <li>ชื่อ ตับปี ในางสาว ในาง</li> <li>ชื่อสกุล</li> <li>างมีการศึกษา สถาน</li> </ul> |                |
| ชื่อ เดิมประจำตัวประชาคน                                                                                                    |                |
| ชื่อ ด <u>ินายิ</u> ในางสาว ในาง<br>เลขประจำดับประชาชน                                                                                             |                |
| ช่อ (* <u>มาย</u> (มางสาว (มาง) ช่อสกุล<br>เลขประจำตัวประชาชน                                                                                      |                |
| 10011 SV10125 V 10121 SV10121 N111 N11121 N11121                                                                                                   | <b></b>        |
| เพศ 6 ชาย 🤇 หญิง                                                                                                    | .ะภาพ          |
| 173 3801500035511 กรณล                                                                                                    |                |
| 174 3809900367895 ศันสนีย์ สีญหาติ ดีไทย โอ้นๆ ระบุ                                                                                                |                |
| 175 3809900367950 วิศาวี สุน                                                                                                    |                |
| 176 3820500112727 วันวิสาขี เกิด                                                                                                    |                |
| 177 3841700086976 รัชฎาวร <b>ิสถานภาพครอบครัว</b> 🤆 โสด Cสมรส Cหม้าย Cหน่า Cแยกกันอยู่ บาตรี                                                       |                |
| 178 3860300191003 คะนน ค                                                                                                    |                |
| 179 3860400438051 สุนีย์ ทิง นุตร 🤄 ไม่มีบุตร 🗅 มีบุตร อายุไม่เกิน 6 ปี จำนวน 🕛 🚍 คน                                                               |                |
| 180 3920600034417 สุมาริษา ส่วสันที่ 1 เอ็ตโ พ.ศ. 🦰 มูญาโท                                                                                         |                |
| 181 3939900254003 ธีรพัฒน์                                                                                                    |                |
| 182 3959800029547 สุจินดา ลำดับที่ 2 เกิดปี พ.ศ. 🧾 ญาตรี                                                                                           |                |
| 183 3959800094608 สุวิมล ว.<br>เลขาไระจำตัวประชาวณ                                                                                                 |                |
| 184 4100500035441 สุการดี 1                                                                                                    |                |
| 185 5150599000864 สุนันท์ ซี่ เลชที่ ใบสำคัญประจำตัวคนต่างด้าว                                                                                     |                |
| 186 5230101049161 ดามพรา<br>มญาตรี                                                                                                    |                |
| 187 554020001449 นิลุบล นี้ โลขท หนังสอเดนทาง (PASSPURT)                                                                                           |                |
| 188 5550500589191 วิโรลน์ ๆ เลขที่ ใบอนอาดทำงานคนต่างค้าว (WORK PERMIT)                                                                            |                |
| 189 5620300029409 TnDa i                                                                                                    |                |
| 190 5650200040842 ตุสัวแซ <b>วุฒิการศึกษา</b>                                                                                                    |                |
| 191 5671100007895 จุงกรด เ                                                                                                    |                |
| 192 5671100010284 sussai at huku lu lausstuaseu                                                                                                    |                |
| 193 56/11/00/13/55 เพม ลบ สถานพยาบาลสำรอง สำคับ 1                                                                                                  |                |
| 194 56/11/0014/18 1/1/06                                                                                                    |                |
| 195 50/11/001//34 ราชศากร สถานพยาบาลสำรอง ลำดับ 2                                                                                                  |                |
| 170 507110029013 01889 0000010000 00000 00000 000000 00000000                                                                                      |                |
|                                                                                                    |                |
| 190 57500001051 BBB WA                                                                                                    |                |
|                                                                                                    |                |
|                                                                                                    |                |
|                                                                                                    | -              |
|                                                                                                    |                |
| 🚰 Start 🛛 🕫 💋 👋 🐃 🛄 unni 3-KURM System 🕞 KUR - [snuðaujagnáni) 👘 👘                                                                                 | <b>3</b> 16:40 |
|                                                                                                    |                |

(รูปที่ 3 – 301)

 ปุ่ม "แก้ไขข้อมูล" หรือกดแป้น key board "Ctrl E" เป็นการแก้ไข/เปลี่ยนแปลง/เพิ่มเติม ข้อมูลของรายชื่อลูกจ้างชั่วคราวที่มีอยู่ในระบบแล้ว เมื่อคลิกเลือกชื่อลูกจ้างชั่วคราวที่ต้อง จะแก้ไขข้อมูล ให้คลิกปุ่ม "แก้ไขข้อมูล" จะปรากฏข้อมูลเดิมของลูกจ้างชั่วคราว เพื่อทำ การแก้ไข/เปลี่ยนแปลง/เพิ่มเติมข้อมูล และกำหนดสถานภาพของลูกจ้างชั่วคราวใหม่ โดย เลือกคลิกปุ่ม "กำหนดสถานภาพ" หรือกดปุ่มบนแป้น key board "Ctrl I" หากมีการ แก้ไข/เปลี่ยนแปลง/เพิ่มเติม เมื่อดำเนินการสิ้นสุดแล้วให้คลิก "บันทึกข้อมูล" เพื่อเข้าสู่ ระบบ ดังรูปที่ 3 – 302

| J KUR - [ฐานข้อมูลลูกจ้าง]  | แก้ไข ข้อมูลลูกจ้าง                                                                                                    |                       | _ 2      |
|-----------------------------|----------------------------------------------------------------------------------------------------|-----------------------|----------|
| กล้าง                       | unft.                                                                                                    |                       |          |
| N) 📃 🛃 🧐 🗶 🕯                |                                                                                                    |                       |          |
| เลขประจำตัวประชาชน          | ชื่อ ีนาย ศ <u>ีนางสาว</u> ินาง <sub>สอเหญิง</sub> ชื่อสกุล [นี้อย่า<br>เพศ ∫ชาย ศิหญิง                                                                                                    | วุฒิการศึกษา          | สถานะภาพ |
| 1 1100400131223 อธิป        |                                                                                                    | <mark>ມ</mark> ญาตรี  |          |
| 21100500009683 พัชรา        | มู่สญชาด เ• เทย เอนๆ ระบุ                                                                                                    | ูเญาตรี               |          |
| 1100500016281 ฉัดรีย        | 1 วัน-เดือน-ปี เกิด  ด และพันธ์ 2527                                                                                                    | ·                     |          |
| 1100599000292 ใส้ยภ         | 50 9 (JJ) MALE 2327                                                                                                    |                       |          |
| 1101400037040 สมหร่         | ม <mark>ง สถานภาพครอบครีว เจิโสด Cสมรส Cหม้าย Cหย่า Cแยกกันอยู่</mark>                                                                                                    | <mark>ເญาตรี</mark>   |          |
| 1101400402686 จินสุร        |                                                                                                    | ู่ญาตรี               |          |
| 1189900006761 ເລກກ          | บนตร 🕫 ในมนบุตร 🤇 มนุตร อายุไมเกน 6 ป จานวน 🛛 🗾 คน                                                                                                    | ูเญาตรี               |          |
| 1670400025615 ธวัชช่        | อ่าอับที่ 1 เกิดปี พ.ศ. 💴                                                                                                    |                       |          |
| 1671100038569 ດຸສັດ         |                                                                                                    |                       |          |
| <u>ว</u> 1671100040105 ประก | าย ลำดับที่ 2 เกิดปี พ.ศ. 🦳 🚄                                                                                                    |                       |          |
| 1 1700700002091 สุธีไห      | 17 upon (====================================                                                                                                    |                       |          |
| 21710100015575 วาสน         | 1)                                                                                                    |                       |          |
| 3 1710500007804 กุลธิด      | า เลขที่ ในสำคัญประจำตัวคนต่างด้าว                                                                                                    | ุ่ญาตรี               |          |
| 4 1730500006981 อุทับว      | 55                                                                                                    | ุ่มญาตรี              |          |
| 5 1770500003850 ยุหธเ       | า เลขที่ หนังสือเดินทาง (PASSPORT)                                                                                                    |                       |          |
| 6 1770500046133 ธนาก        | 1 เวลเซี ในสมอาสหรัว เวมอนเช่ว เด้วว (WORK DERMIT)                                                                                                    |                       |          |
| 7 1809700025871 อนงศ        |                                                                                                    | <mark>ຼ</mark> າญາตรี |          |
| 3 3100101030375 ประวุด      | ม <mark>ิ วุฒิการศึกษา</mark> ปริณณาตรี                                                                                                    |                       |          |
| 9 3100201492532 มการ์       | nu and a second second s |                       |          |
| 0 3100300135991 นัยนา       | เร <mark>้</mark> สถานพยาบาลประกันสังคม รพ.บี.แค.เมดิคอลเซ็นเตอร์                                                                                                    | เญาตรี                |          |
| 1 3100501009497 นรินท       | ที่ สอาเมชนานากสำราม สำคัญ 1                                                                                                    | เญาตรี                |          |
| 2 3100501655046 กัญญ        |                                                                                                    | ุ่มญาตรี              |          |
| 3 3100501676957 ประชุ       | <sup>JP</sup> สถานพยาบาลสำรอง ลำดับ 2 _                                                                                                    | ูเญาตรี               |          |
| 4 3100502093947 กาญจ        | u                                                                                                    |                       |          |
| 5 3100502093955 ารนุช       | 📖 บัญชีเงินฝาก ธนาคาร 💵จ.รหาการกรุงไทย สาขาพ 🚽 เลขที่บัญชี 0390046361                                                                                                    | <mark>ຼ</mark> ເญາตรี |          |
| 6 3100502334570 พงษ์เ       | St.                                                                                                    | ู่ญาโท                |          |
| 73100502388424 พนม          | ก วันที่เริ่มงาน 24 พฤษภาคม 2547                                                                                                    | ดาย                   |          |
| 8 3100503484729 สุรพง       |                                                                                                    | เญาตรี                |          |
| 9 3100504056852 จินดา       | กองสัมฤทธิ,นางสาว                                                                                                    | ปริญญาตรี             |          |
|                             |                                                                                                    |                       |          |
|                             |                                                                                                    |                       |          |
| stan 🖉 🖉 🖉                  | 🔤 ปที่ที่ 3 KUKIY System 📑 KUR - [ฐานขอมูลลูกลาง]                                                                                                    | Eľ                    |          |

(รูปที่ 3 - 302)

 ปุ่ม "ลบข้อมูล" หรือกดแป้น key board "Ctrl D" เป็นการลบข้อมูลของลูกจ้างชั่วคราว ของแต่ละคนที่ต้องการของจากระบบฐานข้อมูลลูกจ้าง เมื่อคลิกเลือกชื่อลูกจ้างชั่วคราวที่ ต้องการได้แล้วให้คลิกปุ่ม "ลบข้อมูล" ข้อมูลรายละเอียดของลูกจ้างจะหายไป อนึ่ง ท่าน ต้องแน่ใจว่าต้องการลบข้อมูลของลูกจ้างชั่วคราวแน่นอนหรือไม่ หากข้อมูลถูกลบทิ้งแล้ว จะไม่สามารถกู้กลับคืนมาได้ ดังรูปที่ 3 – 303

|     | มข้อมู           | a Ctrl+D                        |                                     |                      |                     |              |        |
|-----|------------------|---------------------------------|-------------------------------------|----------------------|---------------------|--------------|--------|
| เลา | บประจำตัวประชาชน | ชื่อ-สกุล                       | ใบสำคัญประจำดัว<br>คนต่างด้าวเลขที่ | หนังสือเดินทางเลขที่ | ใบอนุญาตทำงานเลขที่ | วุฒิการศึกษา | สถานะร |
| 1   | 1100400131223    | อธิป อุทัยแจ่ม,นาย              |                                     |                      |                     | ปริญญาตรี    |        |
| 2   | 1100500009683    | พัชรา มุขสี่,นางสาว             |                                     |                      |                     | ปริญญาตรี    |        |
| 3   | 1100500016281    | ฉัตรียา ศิริมิ้ง,นางสาว         |                                     |                      |                     | ปวส.         |        |
| 4   | 1100599000292    | วิลัยกรณ์ แสงสุวรรณ์,นางสาว     |                                     |                      |                     | ปาส.         |        |
| 5   | 1101400037040    | สมหญิง เนื้อขำ,นางสาว           |                                     |                      |                     | ปริญญาตรี    |        |
| 5   | 1101400402686    | จินสุภา ผิวสา,นางสาว            |                                     |                      |                     | ปริญญาตรี    |        |
| 7   | 1189900006761    | เอกภูมิ พัวศรีวิไล,นาย          |                                     |                      |                     | ปริญญาตรี    |        |
| 3   | 1670400025615    | ธวัชชัย แซ่สง,นาย               |                                     |                      |                     | ป.6          |        |
| 9   | 1671100038569    | ดุสิต ศักดิ์เจริญชัยกุล,นาย     |                                     |                      |                     | <b>ы</b> .6  |        |
| 0   | 1671100040105    | ประกาย แช่จัง,นาย               |                                     |                      |                     | -            |        |
| 1   | 1700700002091    | สุธี ไพรวรรณ,นาย                |                                     |                      |                     | ปวช.         |        |
| 2   | 1710100015575    | วาสนา พลอยสว่าง,นางสาว          |                                     |                      |                     | ป.6          |        |
| 3   | 1710500007804    | กุลธิดา สุภัทรศักดา,นางสาว      |                                     |                      |                     | ปริญญาตรี    |        |
| 4   | 1730500006981    | อุทัยวรรณ ทรัพย์แก้ว,นางสาว     |                                     |                      |                     | ปริญญาตรี    |        |
| 5   | 1770500003850    | ยุทธนา เพ็งจันทร์,นาย           |                                     |                      |                     | ม.3          |        |
| 6   | 1770500046133    | ธนากร ชุมแสง,นาย                |                                     |                      |                     | ม.3          |        |
| .7  | 1809700025871    | อนงค์นาก ทับทอง,นางสาว          |                                     |                      |                     | ปริณณาตรี    |        |
| 8   | 3100101030375    | ประวุฒิ พิสิฐโกมล,นาย           |                                     |                      |                     | ม.3          |        |
| 9   | 3100201492532    | ผการัตน์ สารภิรมย์,นางสาว       |                                     |                      |                     | ปาส.         |        |
| 0   | 3100300135991    | นัยนา เขียวเจริญ,นางสาว         |                                     |                      |                     | ปริณณาตรี    |        |
| 1   | 3100501009497    | นรินทร์ทิพย์ ศิริทรัพย์,นาง     |                                     |                      |                     | ปริณ์ณ้าตรี  |        |
| 2   | 3100501655046    | กัญญากร เอี่ยมหน่อ,นาง          |                                     |                      |                     | ปริญญาตรี    |        |
| 3   | 3100501676957    | ประชุมพร จนุบุษย์,นางสาว        |                                     |                      |                     | ปริณณาตรี    |        |
| 4   | 3100502093947    | กาณจนา แสงสวรรณ์,นางสาว         |                                     |                      |                     | ปวส.         |        |
| 5   | 3100502093955    | วรนช แสงสวรรณ์.นางสาว           |                                     |                      |                     | ปริณณาตรี    |        |
| 6   | 3100502334570    | พงเษ่นรินทร์ พนมวัน ณ อยธยา,นาย |                                     |                      |                     | ปริญญาโท     |        |
| 7   | 3100502388424    | พนม เกลี้ยงกลม.นาย              |                                     |                      |                     | ม.ปลาย       |        |
| 8   | 3100503484729    | สรพงษ์ รัตตมณี.นาย              |                                     |                      |                     | ปริณณาตรี    |        |
| 9   | 3100504056852    | จินดา กองสัมถุทธิ์,นางสาว       |                                     |                      |                     | ปริณณาตรี    |        |
|     |                  |                                 |                                     |                      |                     |              |        |

(รูปที่ 3 – 303)

 ปุ่ม "กำหนดสถานะภาพ" หรือกดแป้น key board "Ctrl I" เป็นการกำหนดสถานะภาพการ ทำงานของลูกจ้างชั่วคราวว่า ณ ขณะนี้มีสถานะภาพเป็นอย่างไร สามารถกำหนดได้ 3 สถานะ คือ 1) ทำงาน 2) ลาออก 3) ถูกออก ซึ่งจะต้องกำหนดสถานะภาพให้เป็นปัจจุบัน และมีการ update ข้อมูลอยู่ตลอดเวลา เพื่อให้สามารถทราบสถานะในปัจจุบันของลูกจ้างชั่วคราวได้ และ เมื่อดำเนินการเสร็จสิ้นแล้วให้คลิกปุ่ม "บันทึกข้อมูล" เพื่อนำข้อมูลเข้าสู่ระบบ ดังรูปที่ 3 - 304

|    | เลขประจำตัวประชาชน | ชื่อ-สกุล                     |                                          | ใบสำคัญประจำตัว<br>คนต่างด้าวเลขที่ | หนังสือเดินทางเลขที่ | ใบอนุญาตทำงานเลขที่ | วุฒิการศึกษา | สถานะภาพ |
|----|--------------------|-------------------------------|------------------------------------------|-------------------------------------|----------------------|---------------------|--------------|----------|
| 2  | 1100500009683      | พัชรา มุขสี,นางสาว            |                                          |                                     |                      |                     | ปริญญาตรี    |          |
| Ľ. | 1100500016281      | ฉัตรียา ศิริผิ้ง,นางสาว       |                                          |                                     |                      |                     | ปวส.         |          |
| 4  | 1100599000292      | วิลับกรณ์ แสงสุวรรณ์,นางสาว 👔 |                                          |                                     |                      |                     | ปาส.         |          |
| 5  | 1101400037040      | สมหญิง เนื้อขำ,นางสาว         | ก้าหนดส                                  | ถานะภาพ สมหญิง เนื                  | อข้า,นางสาว          |                     | ปริญญาตรี    |          |
| 6  | 1101400402686      | จินสุภา ผิวสา,นางสาว          | เมนู                                     |                                     |                      |                     | ปริญญาตรี    |          |
| 7  | 1189900006761      | เอกฏมิ พัวศรีวิไล,นาย         |                                          |                                     |                      |                     | ปริญญาตรี    |          |
| 8  | 1670400025615      | ธวัชชัย แช่สง,นาย             |                                          | <u>×</u>                            |                      |                     | ป.6          |          |
| 9  | 1671100038569      | ดุสิต ศักดิ์เจริญชัยกุล,นาย   |                                          |                                     |                      |                     | ม.6          |          |
| 10 | 1671100040105      | ประกาย แช่จัง,นาย             | <ul> <li>หางาน</li> <li>สาออก</li> </ul> |                                     |                      |                     | -            |          |
| 11 | 1700700002091      | สธี ใพรวรรณ,นาย               |                                          |                                     |                      |                     | ปาช.         |          |
| 12 | 1710100015575      | วาสนา พลอยสว่าง,นางสาว        |                                          |                                     |                      |                     | ป.6          |          |
| 13 | 1710500007804      | กลธิดา สภัทรศักดา,นางสาว      | C ถูกออก<br>วันที่ออก                    |                                     |                      | ปริณณาตรี           |              |          |
| 14 | 1730500006981      | อหัยวรรณ หรัพย์แก้ว,นางสาว    |                                          |                                     |                      | ปริณ์ณาตรี          |              |          |
| 15 | 1770500003850      | ยทธนา เพ็งจันทร์,นาย          |                                          |                                     |                      | u.3                 |              |          |
| 16 | 1770500046133      | ธนากร ชมแสง,นาย               |                                          | 1                                   |                      | ม.3                 |              |          |
| 17 | 1809700025871      | อนงค์นาถ ทับทอง,นางสาว        |                                          |                                     |                      |                     | ปริณณาตรี    |          |
| 18 | 3100101030375      | ประวฒิ พิสิรุโกมล,นาย         |                                          |                                     |                      |                     | u.3          |          |
| 19 | 3100201492532      | ผการัตน์ สารภิรมย์,นางสาว     |                                          |                                     |                      |                     | ปาส.         |          |
| 20 | 3100300135991      | นัยนา เขียวเจริญ,นางสาว       |                                          |                                     |                      |                     | ปริณณาตรี    |          |
| 21 | 3100501009497      | นรินทร์ทิพย์ ศิริทรัพย์,นาง   |                                          |                                     |                      | ឋិតណាចទី            |              |          |
| 22 | 3100501655046      | กัญญากร เอียมหน่อ,นาง         |                                          |                                     |                      |                     | ปริญญาตรี    |          |
| 23 | 3100501676957      | ประชุมพร จนุบุษย์,นางสาว      |                                          |                                     |                      |                     | ปริญญาตรี    |          |
| 24 | 3100502093947      | กาณจนา แสงสารรณ์,นางสาว       |                                          |                                     |                      |                     | ปาส.         |          |
| 25 | 3100502093955      | วรนช แสงสวรรณ์,นางสาว         |                                          |                                     |                      |                     | ปริณณาตรี    |          |
| 26 | 3100502334570      | พงษ์นรินทร์ พนมวัน ณ อยธยา,นา | ย                                        |                                     |                      |                     | ปริญญาโท     |          |
| 27 | 3100502388424      | พนม เกลี้ยงกลม,นาย            |                                          |                                     |                      |                     | ม.ปลาย       |          |
| 28 | 3100503484729      | สรพงษ์ รัตตมณี.นาย            |                                          |                                     |                      |                     | ปริณณาตรี    |          |
| 29 | 3100504056852      | จินดา กองสัมถุทธิ์,นางสาว     |                                          |                                     |                      |                     | ปริณณาตรี    |          |
|    | 2100504401975      | ชติกากเลเ) กระจ่าง บาง        |                                          |                                     |                      |                     | ปาส.         |          |

(รูปที่ 3 – 304)

 ปุ่ม "ประวัติการทำงาน" หรือกดแป้น key board "Ctrl H" เป็นการเรียกดูข้อมูลประวัติ การทำงานของลูกจ้างชั่วคราวคนใดคนหนึ่งว่าได้เคยทำงานให้โครงการวิจัยใดมาบ้าง เมื่อ คลิกเลือกชื่อลูกจ้างชั่วคราวได้แล้ว ให้กดปุ่ม "ประวัติการทำงาน" จะปรากฏหน้าจอ ดัง รูปที่ 3 – 305 และเมื่อสิ้นสุดการทำงานให้คลิกปุ่ม "กลับ" หรือกดแป้น key board "Ctrl X"

| ระวัติการบรรจุ  |               |                                                     |                     |                                    |            |
|-----------------|---------------|-----------------------------------------------------|---------------------|------------------------------------|------------|
| × 1             |               |                                                     |                     |                                    |            |
|                 |               |                                                     |                     |                                    |            |
| ชื่อ-สกุล อุทุม | มพร ทับชู,นาง | สาว                                                 |                     |                                    |            |
| วุฒิการศึกษา    | ปริญญาโท      |                                                     |                     |                                    |            |
| ปังบประมาณ      | รหัสโครงการ   | ชื่อโครงการ                                         | ตำแหน่ง             | หน่วยงาน                           | ระดับ      |
| 1 2550          | 4110001000    | โครงการติดตามประเมินผลและขยายผลโครงการวิจัย         | เจ้าหน้าที่วิจัย(1) | ฝ่ายวิจัยและประเมินผล สถาบันวิจัยเ | แม่ปริญญาต |
| 2551            | 4110001000    | โครงการติดตามประเมินผลและขยายผลโครงการวิจัย         | นักวิจัย(2)         | ฝ่ายวิจัยและประเมินผล สถาบันวิจัยเ | แะปริญญา   |
| 1               |               |                                                     |                     |                                    |            |
| 5               |               |                                                     |                     |                                    |            |
| 5               |               |                                                     |                     |                                    |            |
| 7               |               |                                                     |                     |                                    |            |
|                 |               |                                                     |                     |                                    |            |
| 2               |               |                                                     |                     |                                    |            |
| 1               |               |                                                     |                     |                                    |            |
| 2               |               |                                                     |                     |                                    |            |
| 1               |               |                                                     |                     |                                    |            |
| 5               |               |                                                     |                     |                                    |            |
| 5               |               |                                                     |                     |                                    |            |
|                 |               |                                                     |                     |                                    |            |
| 2               |               |                                                     |                     |                                    |            |
| )               |               |                                                     |                     |                                    |            |
| 1               |               |                                                     |                     |                                    |            |
| 2               |               |                                                     |                     |                                    |            |
| 1               |               |                                                     |                     |                                    |            |
| 5               |               |                                                     |                     |                                    |            |
|                 |               |                                                     |                     |                                    |            |
|                 |               |                                                     |                     |                                    |            |
| 🚽 start 🍡       | 😂 🙆 🌽         | 🎽 🐏 นหหรี่ 3-KURM System 🗧 KUR - [ฐานซัลมูลลูกล้าง] |                     | EN                                 | 8:53       |
|                 |               |                                                     |                     |                                    |            |

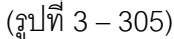

4. เมื่อดำเนินการเสร็จสิ้นทุกขั้นตอนแล้วให้ คลิกเลือกปุ่ม "กลับ" หรือ "CtH X" เพื่อกลับเข้าสู่หน้าจอหลัก

#### 🗡 ลูกจ้างชั่วคราวของโครงการวิจัยทุนอุดหนุนวิจัย มหาวิทยาลัยเกษตรศาสตร์

## **ขั้นตอนการดำเนินการ** ดังนี้

 คลิกเลือกเมนู "งานบริหารโครงการ" หัวข้อที่ 4 ฝ่ายบริหารทั่วไปงานบุคคล และเลือก หัวข้อย่อยที่ 2 "ลูกจ้างโครงการ" ดังรูปที่ 3 – 306 ขั้นตอนปฏิบัติดังนี้

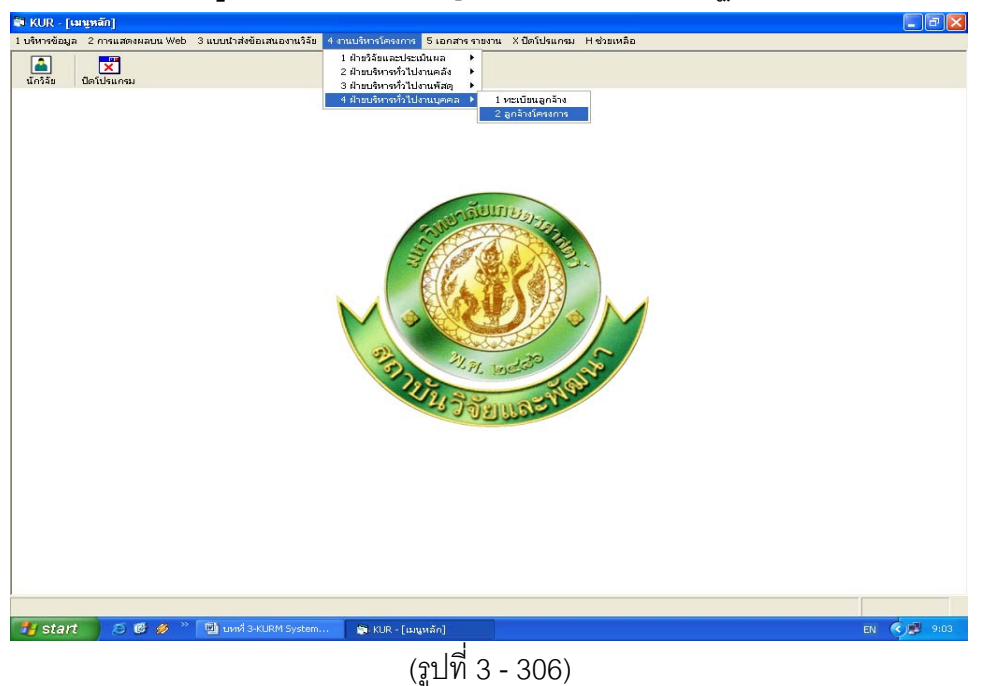

- 1.1) คลิกเลือก "ลูกจ้างโครงการ" ดังรูปที่ 3 306
- ระบุปีงบประมาณที่ต้องการจะค้นหารายชื่อโครงการวิจัย/ชุดโครงการวิจัยปีงบประมาณ นั้น ๆ เพื่อทำการค้นหาชื่อโครงการวิจัยที่ได้รับอนุมัติหมวดค่าจ้างชั่วคราว ดังรูปที่ 3 – 307

|   | ปีงบประมา     | ณ 2551       |                                                        |                              |                           |                            |                              |
|---|---------------|--------------|--------------------------------------------------------|------------------------------|---------------------------|----------------------------|------------------------------|
|   | เลขที่อ้างอิง | รหัสโครงการ  | ชื่อโครงการ                                            | หัวหน้าโครงการ/ผอ.ชุดโครงการ | ประเภท                    | อัตราลูกจ้าง<br>ที่อนุมัติ | อัตราลูกจ้าง<br>ที่บรรจุแล้ว |
| 1 | 1920001000    | 04108302(33) | การผลิตข้าวโพดและข้าวฟ่างเพื่อคุณภาพชีวิตและสิ่งแวดล้อ | ) สุดฤดี ประเทืองวงศ์,นาง    | ชุดโครงการวิจัย ต่อเนื่อง | 1                          | 1                            |
| 2 | 3520001000    | 04105673(35) | โครงการวิจัยและพัฒนาอ้อยและน้ำตาล                      | เรวัต เลิศฤทัยโยธิน,ดร.      | ชุดโครงการวิจัย ต่อเนื่อง | 12                         | 12                           |
|   | 3720001000    | 04108255(37) | โครงการวิจัยและพัฒนาระบบการผลิตฝ้ายและผลิตภัณฑ์จา      | เประพนธ์ บุญรำพรรณ,นาย       | ชุดโครงการวิจัย ต่อเนื่อง | з                          | 3                            |
|   | 4110001000    | 47910175(41) | โครงการติดตามประเมินผลและขยายผลโครงการวิจัย            | รังสิต สุวรรณมรรคา,นาย       | โครงการเดี่ยว ต่อเนื่อง   | 9                          | 8                            |
|   | 4610007000    | ว-ถ 70.46    | โครงการเผยแพร่และถ่ายทอดผลงานวิจัย มหาวิทยาลัยเกษ      | ประเดิม ฉ่ำใจ,นาย            | โครงการเดี่ยว ต่อเนื่อง   | 5                          | 4                            |
|   | 4820007001    | n-ษ(ซ)4.1.48 | การพัฒนาผลิตภัณฑ์สารสกัดจากพืชเพื่อใช้ควบคุมโรคแอน     | ณรงค์ สิงห์บุระอุดม,นาย      | โครงการย่อย ต่อเนื่อง     | 1                          | 1                            |
|   | 4820008000    | ว-ถ 116.48   | การถ่ายทอดเทคโนโลยีจากการพัฒนางานวิจัยสู่ภาคการเกษ     | รงรอง หอมหวล,นาง             | ชุดโครงการวิจัย ต่อเนื่อง | 4                          | 4                            |
|   | 4910036000    | ก-ษ(ด)40.49  | การพัฒนาเทคโนโลยีการอบไม้ยางพาราอย่างยั่งยืน           | วิวัฒน์ หาญวงศ์จิรวัฒน์,นาย  | โครงการเดี่ยว ต่อเนื่อง   | 1                          | 1                            |
|   | 5010079000    | ก-ษ(ด)42.50  | การศึกษาศักยภาพการผลิต Tea Tree (Melaleuca altern      | โอฟาร ตัณฑวิรุฟห์,นาย        | โครงการเดี่ยว ต่อเนื่อง   | 4                          | 4                            |
| D | 5010248000    | ก-ษ(ด)43.50  | การปรับปรุงพันธุ์ปาล์มน้ำมันลูกผสมเทเนอรา (D x P) และก | สุดประสงค์ สุวรรณเลิศ,นาย    | โครงการเดี่ยว ต่อเนื่อง   | 12                         | 12                           |
| L | 5010263000    | ว-ถ 147.50   | โตรงการอุทยานแมลงเฉลิมพระเกียรติพระบาทสมเด็จหระเจ      | สมชาย ธนสินชยกุล,ดร.         | โครงการเดี่ยว ต่อเนื่อง   | 10                         | 10                           |
| 2 | 5010294000    | n-ษ(ด)41.50  | การวิจัยและพัฒนาการผลิตองุ่นและการทำไวน์ในเชิงการค้า   | จรัล เห็นพิทักษ์,นาย         | โครงการเดี่ยว ต่อเนื่อง   | 13                         | 12                           |
|   | 5020013000    | n-ษ(ช)9.50   | การวิจัยและพัฒนาเทคโนโลยีการผลิตจากระบบ GAP สู่ระบ     | เรุ่งนภา ก่อประดิษฐ์สกุล,นาง | ชุดโครงการวิจัย ต่อเนื่อง | 2                          | 1                            |
| ł | 5020026000    | റ-ษ(ช)5.50   | การจัดการสุ่มน้ำแบบยั่งยืนโดยใช้ระบบวนเกษตรเป็นฐาน     | จงรัก วัชรินทร์รัตน์,นาย     | ชุดโครงการวิจัย ต่อเนื่อง | 4                          | 4                            |
| 5 | 5020027000    | ว-ถ 151.50   | การถ่ายทอดเทคโนโลยีการผลิตและพัฒนาอาชีพให้กับเกษ       | ประกาส ช่างเหล็ก,นาย         | ชุดโครงการวิจัย ต่อเนื่อง | з                          | 3                            |
| 5 | 5020032000    | ∩-ษ(ช)10.50  | การอนุรักษ์พืชสมุนไพรและการใช้ประโยชน์ เพื่อการเกษตร   | เภาณี ทองพำนัก,นาง           | ชุดโตรงการวิจัย ต่อเนื่อง | 1                          | 1                            |
| 7 | 5110156000    | ว-ท(ด)173.51 | การออกแบบและพัฒนาเครื่องอัดกล้วยแผ่น                   | เสกสรร สีหวงษ์,นาย           | โครงการเดี่ยว             | 1                          | 1                            |
|   | 5110160000    | ส-ค(ด)15.51  | ความพร้อมของหน่วยงานของมหาวิทยาลัยเกษตรศาสตร์เพื่      | สมศรี ภัทรธรรม,นาง           | โครงการเดี่ยว ต่อเนื่อง   | 2                          | 0                            |
|   | 5110167000    | າ-ຄ 166.51   | โครงการฝึกอบรมการนำก๊าซ LPG และ NGV มาใช้กับเครื่อง    | ศรี ลียวัฒนานุพงศ์,นาย       | โครงการเดี่ยว             | 1                          | 1                            |
| ) | 5110372000    | າ−ຄ 159.51   | การติดตามผลโครงการถ่ายทอดเทคโนโลยีการผลิตพลับบน        | เโอฟาร ตัณวาวิรุฬห์,นาย      | โครงการเดี่ยว             | 1                          | 1                            |
|   | 5110437000    | ว-ห(ด)77.51  | การพัฒนาการขึ้นรูปเพื่อการใช้งานของกลาสเซรามิกส์ชนิด"  | ัดวงฤดี ฉายสุวรรณ,นางสาว     | โครงการเดี่ยว ต่อเนื่อง   | 2                          | 2                            |
| 2 | 5110473000    | ก-ษ(ด)72.51  | การศึกษาความสัมพันธ์ระหว่างรูปแบบการปลูกพืชกับระบบ     | วีระศรี เมฆตรง,นาง           | โครงการเดี่ยว ต่อเนื่อง   | 1                          | 1                            |
| 3 | 5110474000    | ก-ษ(ด)73.51  | โครงการวิจัยและพัฒนาพันธุ์เสาวรสรับประทานสดและอุตสา    | ประกาส ช่างเหล็ก,นาย         | โครงการเดี่ยว ต่อเนื่อง   | 4                          | 4                            |
| ŧ | 5110475000    | ก-ษ(ด)74.51  | การศึกษาวัสดุคลุมดินที่มีอิทธิพลต่อการเจริญเติบโตแบบอา | เวช เต๋จัะ,นาย               | โครงการเดี่ยว             | з                          | 3                            |
| 5 | 5110491000    | ว-ห(ด)136.51 | การจัดการความรู้งานวิจัยในมหาวิทยาลัยเกษตรศาสตร์       | รังสิต สุวรรณมรรคา,นาย       | โครงการเดี่ยว ต่อเนื่อง   | 19                         | 16                           |
| 5 | 5120011000    | ก-ษ(ช)7.51   | การปรับปรุงพันธุ์องุ่นในประเทศไทย                      | ก็ตดิพงศ์ ตรีตรุยานนห์,นาย   | ชุดโครงการวิจัย ต่อเนื่อง | 1                          | 1                            |
| , |               |              |                                                        |                              |                           |                            |                              |
| 3 |               |              |                                                        |                              |                           |                            |                              |
| ) |               |              |                                                        |                              |                           |                            |                              |
| 1 |               |              |                                                        |                              |                           |                            |                              |

- 1.3) เลือกคลิกปุ่ม "ค้นหา" ชื่อโครงการวิจัย/ชุดโครงการวิจัย ที่ต้องการจะเรียกดูข้อมูลอัตรา การจ้างลูกจ้างชั่วคราวโครงการวิจัย และรายละเอียดที่เกี่ยวกับลูกจ้างชั่วคราว โครงการวิจัย โดยทำการค้นหาได้ 2 ทางเลือก คือ
  - ต้องการค้นหาจากชื่อโครงการวิจัย โดยการกำหนดข้อความในประโยคให้ใส่เครื่องหมาย % นำหน้าข้อความที่ต้องการค้นหา คลิกปุ่ม "ค้นหา" รายชื่อโครงการวิจัยที่อยู่ใน กลุ่มคำที่ต้องการค้นหา จะแสดงรายชื่อโครงการวิจัยในฐานข้อมูลปรากฏให้เห็น เพื่อทำการเลือกโครงการวิจัยที่ต้องการ ดังรูปที่ 3 - 308

|    | ปีงแประมาต    | น 2551         |                         |                                                                                                    |                          |          |                           |                            |                             |
|----|---------------|----------------|-------------------------|----------------------------------------------------------------------------------------------------|--------------------------|----------|---------------------------|----------------------------|-----------------------------|
|    | เลขที่ถ้างอิง | รหัสโครงการ    |                         | ชื่อโครงการ ห                                                                                                    | วหน้าโครงการ/ผอ.ชุ       | ตโครงการ | ឋនេះលោ                    | อัตราชุกจ้าง<br>ที่อนุมัติ | อัตราลูกจ้าง<br>ที่บรรจแล้ว |
| 1  | 1920001000    | 04108302(33)   | การมลิตบ้าวโพดและบั     | าวฟ้างเพื่อคุณภาพชีวิตและสิ่งแวดต้อ สุ                                                                                                    | ดดุดี ประเทียงวงศ์,น     | 10       | ชุดโครงการวิจัย ต่อเนื่อง | 1                          | 1                           |
| 2  | 3520001000    | 04105673(35)   | โครงการวิจับและพัฒน     | าอ้อมและน้ำตาล เช                                                                                                    | วัด เลิศญรับโบฮิน,ด      | 1. I     | ชุดโครงการวิจัน ต่อเนื่อง | 12                         | 12                          |
| 3  | 3720001000    | 04108255(37)   | โครงการวิจัยและพัฒน     | าระบบการผลิตผ้ายและผลิตภัณฑ์จาะป                                                                                                    | ระพมส์ บุญร้าพรรณ,       | unu .    | ชุดโครงการวิจัน ต่อเนื่อง | 3                          | з                           |
| 4  | 4110001000    | 47910175(41)   | โครงการติดตามปร         | -                                                                                                    | (m) <sup>1</sup>         | nti      | โครงการเดี่ยว ต่อเนื่อง   | 9                          | 8                           |
| 5  | 4610007000    | 2-0 70.46      | โครงการเผยแพร่แ         | (RMR)                                                                                                    | 8                        |          | โครงการเดียว ต่อเนื่อง    | 5                          | 4                           |
| 6  | 4820007001    | n-t+(ti)4.1.48 | การพัฒนาแล้ตภัณฑ์       |                                                                                                    |                          | าย       | โครงการบ่อน ต่อเนื่อง     | 1                          | 1                           |
| 7  | 4820008000    | 2-0 116.40     | การถ่านขอดเมษณีเ        | ○ down030 ⊂ do0r036                                                                                                    |                          |          | ขตวัดรงการวิจัย ต่อเนื่อง | 4                          | 4                           |
| 0  | 4910036000    | n-te(a)40.49   | การพัฒนาเทครับไม        |                                                                                                    | 70 L                     | มุ่มาย   | โครงการเดียว ต่อเนื่อง    | 1                          | 1                           |
| 9  | 5010079000    | n-1#(9)42.50   | การศึกษาศักยุภาพ        |                                                                                                    |                          | 10       | โครงการเดียว ต่อเนื่อง    | 4                          | 4                           |
| 10 | 5010248000    | n-t#(a)43.50   | การปรับประพันธ์ปา       | %000                                                                                                    |                          | aunu.    | โครงการเดียว ต่อเนื่อง    | 12                         | 12                          |
| 11 | 5010263000    | 2-0 147.50     | โครงการอุทยานแม         |                                                                                                    |                          | 8.       | โครงการเดี่ยว ต่อเนื่อง   | 10                         | 10                          |
| 12 | 5010294000    | 0-1#(9)41.50   | การวิจับแสดจังณา        | daan                                                                                                    |                          |          | โครงการเดียว ต่อเนื่อง    | 13                         | 12                          |
| 13 | 5020013000    | 0-1+(1)9.50    | การวิจันและจังหมา       | Pauri                                                                                                    | 1011 Y 10                | D.M.D.I  | ขตโครงการวิจัน ต่อเนื่อง  | 2                          | 1                           |
| 14 | 5020026000    | 0-1#(10)5.50   | การจัดการสมกโหม         | ทากต้องการกันทาข้อกวามใหน                                                                                                    | selan                    | ti .     | ขตวัสระการวิจัน ต่อเนื้อง | 4                          | 4                           |
| 15 | 5020027000    | 2:0 151.50     | การถ่านขอดเลของ         | าารจัดการสุมน้ำอน ใต้ใช่งครืองทหาย 3 ทำหน้าชื่อกรามที่ต้องการกับทา<br>การถ่านดาอดแรงคโน                                                                                                    |                          | i i      | ขตโครงการวิจัน ต่อเนื่อง  |                            | 3                           |
| 16 | 5020032000    | 0-1e(t010.50   | การณารักษณ์พืชสุด และ   | THE OTHER PROPERTY AND A DESCRIPTION OF THE PROPERTY OF THE PROPERTY OF THE PR | bett minestone and       |          | ขตโครงการวิจัน ต่อเนื่อง  | 1                          | 1                           |
| 17 | 5110156000    | 2-10(9)173.51  | การออกแบบและพัฒน        | ระสภาพสุมมาม<br>รถ่าเขาอสระหวัน<br>รถ่าเขาอสระหวัน<br>เมลูร์กษร์พรสมุนโหร้าและการใช้ประโบชน เพื่อการเกษตร ภาณี ราอมร<br>รออกแบบและพัฒนาเครื่องอัดกล้วยแห่น เสกสรร สีข                                                                                                    |                          |          | โตรงการเดียว              | 1                          | 1                           |
| 18 | 5110160000    | a-n(a)15.51    | ความพร้อมของหน่ายง      | าแของเหาวิทยาลัยเกษตรศาสตร์เพิ่มส                                                                                                    | เสรี กักรธรรมเนาง        |          | โครงการเดี่ยว ต่อเนื่อง   | 2                          | 0                           |
| 19 | 5110167000    | 2-0.166.51     | โครงการมีกละสมการป      | เวลิวท LPG และ NGV มาวิชีสัญเสือง สั                                                                                                    | ร ถึงร้องมามพอส์ มา      |          | โตรงการเตี้ยว             | 1                          | 1                           |
| 20 | 5110372000    | 2:0 159.51     | การจัดตามแต่โคร.เการ    | ก่างการการไปไลย์การปริสพภิสสบไ                                                                                                    | ru idenforuña relea      | 111      | โตร.งการเดียว             | 1                          | 1                           |
| 21 | 5110437000    | 2-11(0)77.51   | การพัฒนาการขึ้นระได้    | ດດາງໃຫ້ການພວກຄາສາຫານົດສຳຄິດ" ອ                                                                                                    | วงหรื ความสารรถแบบ       | LUTTO .  | โครงการเลี้ยว ต่อเนื่อง   | 2                          | 2                           |
| 22 | 5110473000    | n-te(a)72.51   | การศึกษาการแล้วตั้งม    | ระหว่างระโอกการปลุกครึ่งกับระเพ. 5                                                                                                    | contrastanta             |          | โครงการเดียว ต่อเนื่อง    | 1                          | 1                           |
| 23 | 5110474000    | 0-1+(9)73.51   | โอระการวิธีบน อะหรือกะ  | หลับดับสาวระสวี ๆ ไรระบานสอบ สาวออสา 1                                                                                                    | ระกาส ข่ามหลือ และ       |          | โตรงการเลี้ยว ต่อเนื่อง   | 4                          | 4                           |
| 24 | 5110425000    | 0-1+(0)74.51   | ดารสิญษาวัสอุญสมอินม์   | ທີ່ມີສາອັນເສດໂດດວຽມຮັດແຜ່ສຸດໃສແນສແດວ ເວ                                                                                                    | สา เดียะ นากา            | \$6 J    | โลรงการเลี้ยว             | 3                          |                             |
| 25 | 5110491000    | 2-10(0)136.51  | ດວະຈັດດວະຄວາມສໍມານວິນ   | นกับและวังหาวลังแกษตรสาวสอร์ รั                                                                                                    | เสีย สารรถเมรรคว น       | -        | โตรงการเลี้ยว ส่อเนื่อง   | 19                         | 16                          |
| 26 | 5120011000    | 0-14(8)7.51    | nom in a knowledge to h | a branaefharr                                                                                                    | adment allocation        | d unre   | สามาร์การรัฐมาสามาร์การ   | 1                          | 1                           |
| 77 | 0120011000    | 11 0(0)/101    |                         |                                                                                                    | And the second fit was a | Con red  | de entern ten sintans     |                            |                             |
| 20 |               |                |                         |                                                                                                    |                          |          |                           |                            |                             |
| 20 |               |                |                         |                                                                                                    |                          |          |                           |                            |                             |
| 50 |               |                |                         |                                                                                                    |                          |          |                           |                            |                             |
| 20 |               |                |                         |                                                                                                    |                          |          |                           |                            |                             |

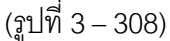

 ต้องการค้นหาจากชื่อนักวิจัย โดยการพิมพ์ชื่อนักวิจัยที่ต้องการค้นหา หากไม่แน่ใจ ว่าชื่อนักวิจัยท่านนั้นถูกต้องหรือไม่ สามารถพิมพ์เพียงชื่อสั้นๆ ซึ่งเป็นส่วนหนึ่งของ ชื่อ และคลิกปุ่ม "ค้นหา" รายชื่อโครงการวิจัยจะแสดงให้เห็นเท่าจำนวนที่นักวิจัย ท่านนั้นเป็นหัวหน้าโครงการวิจัย/ ผู้อำนวยการชุดโครงการวิจัย ดังรูปที่ 3 - 309

|            |                                                                                                    |                                                                                                    | ชื่อโครงการ                                                                                                    | หัวหน้าโครงการ/ผอ.ชุดโครงการ                                                                                                    | ประเภท                                                                                                    | ที่อนุมัติ                                                                                                    | ศึกษรจนล้า                                                                                                    |
|------------|----------------------------------------------------------------------------------------------------|----------------------------------------------------------------------------------------------------|----------------------------------------------------------------------------------------------------|----------------------------------------------------------------------------------------------------|----------------------------------------------------------------------------------------------------|----------------------------------------------------------------------------------------------------|----------------------------------------------------------------------------------------------------|
| 1920001000 | 04108302(33)                                                                                                    | การมสิตข้าวโพลและข้                                                                                                    | าวฟ้างเพื่อคุณภาพชีวิตและสิ่งแวดลัง                                                                                                    | สุดดุดี ประเทียงวงศ์,นาง                                                                                                    | ขุดโครงการวิจัย ต่อเนื่อง                                                                                                    | 1                                                                                                    | 1                                                                                                    |
| 3520001000 | 04105673(35)                                                                                                    | โครงการวิจัยและพัฒน                                                                                                    | าอ้อยและน้ำตาล                                                                                                    | เรวิด เลิสญรับใบชิน,ดร.                                                                                                    | ชุดโครงการวิจับ ต่อเนื่อง                                                                                                    | 12                                                                                                    | 12                                                                                                    |
| 3720001000 | 04108255(37)                                                                                                    | โครงการวิจับแสะพัฒน                                                                                                    | าระบบการผลิตผ้ายและผลิตภัณฑ์จา                                                                                                    | ประพบธ์ บุญร่าพรรณ,นาย                                                                                                    | ชุดโครงการวิจับ ต่อเนื่อง                                                                                                    | Э                                                                                                    | 3                                                                                                    |
| 4110001000 | 47910175(41)                                                                                                    | โครงการติดตามปร                                                                                                    |                                                                                                    | ערע ניין                                                                                                    | โครงการเดี่ยว ต่อเนื่อง                                                                                                    | 9                                                                                                    | 8                                                                                                    |
| 4610007000 | 2-n 70.46                                                                                                    | โครงการเผยแพร่แ                                                                                                    | (REF)                                                                                                    | 8                                                                                                    | โครงการเดี่นว ต่อเนื่อง                                                                                                    | 5                                                                                                    | 4                                                                                                    |
| 4820007001 | n-1#(15)4.1.48                                                                                                    | การพัฒนาผลิตภัณ                                                                                                    |                                                                                                    | 4764                                                                                                    | โครงการปอย ต่อเนื่อง                                                                                                    | 1                                                                                                    | 1                                                                                                    |
| 4820008000 | 7-n 116.40                                                                                                    | การก่ายกอดเทคโเ                                                                                                    | 🤆 ชื่องานวิษัน 🤉 ชื่อมักว                                                                                                    | Nu                                                                                                    | ชุดโครงการวิจับ ต่อเนื่อง                                                                                                    | -4                                                                                                    | 4                                                                                                    |
| 4910036000 | n-t#(a)40.49                                                                                                    | การพัฒนาเทพโนโส                                                                                                    |                                                                                                    | ณ้,นาย                                                                                                    | โครงการเดี่นา ต่อเนื่อง                                                                                                    | 1                                                                                                    | 1                                                                                                    |
| 5010079000 | n-t#(9)42.50                                                                                                    | การศึกษาศักยภาพ                                                                                                    |                                                                                                    | 10                                                                                                    | โครงการเดี่ยว ต่อเนื่อง                                                                                                    | 4                                                                                                    | 4                                                                                                    |
| 5010248000 | n-ta(q)43.50                                                                                                    | การปรับปรุงพันธุ์ปา                                                                                                    | 22400                                                                                                    | ST.11711                                                                                                    | โครงการเดี่ยว ต่อเนื่อง                                                                                                    | 12                                                                                                    | 12                                                                                                    |
| 5010263000 | 7-n 147.50                                                                                                    | โครงการฉุทยานแม                                                                                                    |                                                                                                    | 95.                                                                                                    | โครงการเดี่ยว ต่อเนื่อง                                                                                                    | 10                                                                                                    | 10                                                                                                    |
| 5010294000 | n-1#(a)41.50                                                                                                    | การวิจับแสสจจัสณาเ                                                                                                    | éann                                                                                                    |                                                                                                    | โครงการเดี่ยว ต่อเนื่อง                                                                                                    | 13                                                                                                    | 12                                                                                                    |
| 5020013000 | n-t#(tt)9.50                                                                                                    | การวิจัยและจัดณา                                                                                                    | المشتقيصا والمتقاص                                                                                                    | 78,433                                                                                                    | ชุดโครงการวิจับ ต่อเนื่อง                                                                                                    | 2                                                                                                    | 1                                                                                                    |
| 5020026000 | n-1+(1)5.50                                                                                                    | การจัดการสุ่มป้าแป                                                                                                    | พากต้องการที่นทารือทวามไ<br>ได้ได้เครื่องขอาย 2 ประเม็จต้อกว                                                                                                    | พประโยก<br>หมีสือเกาะอื่นสาว กน                                                                                                    | ชุดโครงการวิจับ ต่อเนื่อง                                                                                                    | 4                                                                                                    | 4                                                                                                    |
| 5020027000 | 7-n 151.50                                                                                                    | การก่านขอดเทคโน                                                                                                    | encouriegene in a minimiserie                                                                                                    | hu hu                                                                                                    | ชุดวัดรงการวิจัย ต่อเนื่อง                                                                                                    | 3                                                                                                    | 3                                                                                                    |
| 5020032000 | n-t#(t)10.50                                                                                                    | การอนุรักษ์พืชสมุนไพ                                                                                                    | ระสะการใช้ประโบชน เพื่อการเกษต                                                                                                    | ערעו,חוראניסויו וחרת                                                                                                    | ชุดโครงการวิจัย ต่อเนื่อง                                                                                                    | 1                                                                                                    | 1                                                                                                    |
| 5110156000 | 2-11(a)173.51                                                                                                    | การออกแบบและพัฒน                                                                                                    | าเครื่องอัดกล้ายแผ่น                                                                                                    | เสกสรร สีษวสษ์,นาย                                                                                                    | โครงการเดี่ยว                                                                                                    | 1                                                                                                    | 1                                                                                                    |
| 5110160000 | a-9(9)15.51                                                                                                    | ความพร้อมของหน่วยง                                                                                                    | าแของมหาวิทยาลัยเกษตรศาสตร์เพื่                                                                                                    | เสมครี กักรธรรม,นาง                                                                                                    | โครงการเดี่ยว ต่อเนื่อง                                                                                                    | 2                                                                                                    | 0                                                                                                    |
| 5110167000 | 7-n 166.51                                                                                                    | โครงการฝึกอบรมการเ                                                                                                    | ใก้กาช LPG และ NGV มาใช้กับเครื่อง                                                                                                    | ศรี ลียวัฒนานุพงศ์,นาย                                                                                                    | โครงการเดียว                                                                                                    | 1                                                                                                    | 1                                                                                                    |
| 5110372000 | 7-n 159.51                                                                                                    | การติดตามมลโครงกา                                                                                                    | เก่าเทอดเทคโนโลบีการมลิตพลับเล                                                                                                    | เว็อฟาร ตัณากวิรุษธิปุ่นาย                                                                                                    | โครงการเดียว                                                                                                    | 1                                                                                                    | 1                                                                                                    |
| 5110437000 | 7-11(a)77.51                                                                                                    | การพัฒนาการขึ้นรูปเพื                                                                                                    | อการใช้งานของกลาสเซรามิกส่ชนิด                                                                                                    | ้ดามตุดี ฉายสุวรรณ,นามสาว                                                                                                    | โครงการเดี่ยว ต่อเนื่อง                                                                                                    | 2                                                                                                    | 2                                                                                                    |
| 5110473000 | n-1#(a)72.51                                                                                                    | การศึกษาความสัมพัน                                                                                                    | กระหว่างรูปแบบการปลูกพืชกับระบบ                                                                                                    | วิระศรี แมนตรง,นาง                                                                                                    | โครงการเดี่นว ต่อเนื่อง                                                                                                    | 1                                                                                                    | 1                                                                                                    |
| 5110474000 | n-1#(@)73.51                                                                                                    | โครงการวิจับและพัฒน                                                                                                    | าเพิ่มรู้เสาวรสรับประทานสดและอุดส                                                                                                    | ประกาส ช่างเหล็ก,นาย                                                                                                    | โครงการเดี่ยว ต่อเนื่อง                                                                                                    | 4                                                                                                    | 4                                                                                                    |
| 5110475000 | n-t+(a)74.51                                                                                                    | การศึกษาวัสอุคสมติแห                                                                                                    | ที่มีอิทธิพลต่อการเจริญเติบโตแบบอา                                                                                                    | เวษ เด๋จะ,นาย                                                                                                    | โครงการเดียว                                                                                                    | Э                                                                                                    | 3                                                                                                    |
| 5110491000 | 2-11(0)136.51                                                                                                    | การจัดการความรู้งานวิ                                                                                                    | จับในมหาวิทยาลับเกษตรศาสตร์                                                                                                    | รังสิด สารรถและรคา,นาย                                                                                                    | โครงการเดี่นา ต่อเนื่อง                                                                                                    | 19                                                                                                    | 16                                                                                                    |
| 5120011000 | n-t#(t)7.51                                                                                                    | การปรับประเพิ่มร้องนวิ                                                                                                    | แประเทศโทย                                                                                                    | กิดดิพงศ์ ดรีดรุบานแห่,นาย                                                                                                    | ชุดโครงการวิจับ ต่อเนื่อง                                                                                                    | 1                                                                                                    | 1                                                                                                    |
|            |                                                                                                    |                                                                                                    |                                                                                                    | a manufacture and the substance of the                                                                                                    | STORES AND A SECONDENCE                                                                                                    |                                                                                                    |                                                                                                    |
|            |                                                                                                    |                                                                                                    |                                                                                                    |                                                                                                    |                                                                                                    |                                                                                                    |                                                                                                    |
|            |                                                                                                    |                                                                                                    |                                                                                                    |                                                                                                    |                                                                                                    |                                                                                                    |                                                                                                    |
|            |                                                                                                    |                                                                                                    |                                                                                                    |                                                                                                    |                                                                                                    |                                                                                                    |                                                                                                    |
|            |                                                                                                    |                                                                                                    |                                                                                                    |                                                                                                    |                                                                                                    |                                                                                                    |                                                                                                    |
|            | 19200011000<br>57200011000<br>4110011000<br>4110011000<br>4110011000<br>4110011000<br>501071000<br>501071000<br>501071000<br>501071000<br>501071000<br>501071000<br>501071000<br>501071000<br>501071000<br>511071000<br>51107000<br>51107000<br>511070000<br>51107000<br>51107000<br>51107000<br>51107000<br>51107000<br>51107000<br>51107000<br>51107000<br>51107000<br>51107000<br>51107000<br>51107000<br>51107000<br>51107000<br>51107000<br>511070000<br>511070000<br>511070000<br>511070000<br>511070000<br>5110700000<br>5110700000<br>511070000000000000000000000000000000000 | 1920001000 0-0410052(24)<br>920001000 0-04100525(77)<br>920001000 0-04100255(77)<br>9410007000 -rn70.46<br>940007000 -rn70.46<br>940007000 -re4(9)4.2.30<br>9410007000 -re4(9)4.2.30<br>9010070000 -re4(9)4.2.30<br>9010070000 -re4(9)4.2.30<br>9010070000 -re4(9)4.2.30<br>9010070000 -re4(9)4.2.30<br>9010070000 -re4(9)4.2.30<br>9010070000 -re4(9)4.2.30<br>9010070000 -re4(9)4.2.30<br>9000020000 -re4(9)4.2.30<br>9000020000 -re4(9)4.2.30<br>9000020000 -re4(9)4.2.31<br>900002000 -re4(9)4.2.31<br>900002000 -re4(9)4.2.31<br>910000000 -re4(9)4.31<br>911007000 -re4(9)7.51<br>911047000 -re4(9)7.51<br>911047000 -re4(9)7.51<br>911047000 -re4(9)7.51<br>911047000 -re4(9)7.51<br>911047000 -re4(9)7.51<br>911047000 -re4(9)7.51<br>911047000 -re4(9)7.51<br>911047000 -re4(9)7.51<br>911047000 -re4(9)7.51 | 190000000         041001302(13)         Investment Travens area           1900001000         0410015573(15)         Seesant's Bas area           1900001000         0410015573(15)         Seesant's Bas area           1910001000         -17170446         Seesant's Bas area           1910001000         -17170446         Seesant's Bas area           1910001000         -17170446         Seesant's Bas area           1910001000         -17170446         Seesant's Bas area           1910001000         -1716446         Seesant's Bas area           1910001000         -1716446         Seesant's Bas area           1910001000         -1716446         Seesant's Bas area           1910001000         -1716447         Seesant's Bas area           1910001000         -1716494150         Seesant's Bas area           1910010000         -171694150         Seesant's Bas area           1910010000         -171694150         Seesant's Bas area           1910010000         -116551         Seesant's Bas area           1910010000         -116551         Seesant's Bas area           1910010000         -116551         Seesant's Bas area           1910010000         -116551         Seesant's Bas area           1910010000         -116 | 190000000         04100002(14)         (minimum times et a minimum formation and set as sent<br>second to a set a minimum and set as an and set and set and set and<br>second to a set and set and set and set and set and set and<br>second to a set and set and set and set and set and set and<br>second to a set and set and set and set and set and set and<br>second to a set and set and set and set and set and set and<br>second to a set and set and set and set and set and<br>second to a set and set and set and set and set and<br>second to a set and set and set and set and set and<br>second to a set and set and set and set and set and<br>second to a set and set and set and set and set and<br>second to a set and set and set and set and set and<br>second to a set and set and set and set and<br>set and set and set and set and set and set and<br>set and set and set and set and set and set and<br>set and set and set and set and set and<br>set and set and set and set and set and<br>set and set and set and set and set and<br>set and set and set and set and<br>set and set and set and set and<br>set and set and set and<br>set and set and<br>set and set and set and<br>set and set and<br>set and set and<br>set and set and set and<br>set and set and<br>set and set and set and<br>set and set and<br>set and set and<br>set and set and | 190000100         0-1000002(3)         Γητοιαστοτοινου από το του ποι του ποι του πο | 190000000         (±1000000)         (±1000000)         (±1000000)         (±1000000)         (±1000000)         (±1000000)         (±1000000)         (±1000000)         (±1000000)         (±1000000)         (±1000000)         (±1000000)         (±1000000)         (±1000000)         (±1000000)         (±1000000)         (±1000000)         (±1000000)         (±1000000)         (±1000000)         (±1000000)         (±1000000)         (±1000000)         (±1000000)         (±10000000)         (±10000000)         (±10000000)         (±10000000)         (±10000000)         (±10000000)         (±10000000)         (±10000000)         (±10000000)         (±10000000)         (±10000000)         (±10000000)         (±10000000)         (±10000000)         (±10000000)         (±10000000)         (±10000000)         (±10000000)         (±10000000)         (±10000000)         (±10000000)         (±10000000)         (±10000000)         (±10000000)         (±10000000)         (±10000000)         (±10000000)         (±10000000)         (±10000000)         (±10000000)         (±10000000)         (±10000000)         (±10000000)         (±10000000)         (±10000000)         (±10000000)         (±10000000)         (±10000000)         (±10000000)         (±10000000)         (±10000000)         (±10000000)         (±10000000)         (±10000000)         (±10000000)         (±10000000) | 190000000         0:1000002         0:1000002         0:1000002         0:10000000         0:10000000         0:10000000         1:10000000         1:10000000         1:10000000         1:10000000         1:10000000         1:10000000         1:10000000         1:10000000         1:10000000         1:10000000         1:10000000         1:10000000         1:10000000         1:10000000         1:10000000         1:10000000         1:10000000         1:10000000         1:10000000         1:100000000         1:100000000         1:100000000         1:100000000         1:100000000         1:100000000         1:100000000         1:100000000         1:100000000         1:100000000         1:100000000         1:100000000         1:100000000         1:100000000         1:100000000         1:100000000         1:100000000         1:100000000         1:100000000         1:100000000         1:100000000         1:100000000         1:100000000         1:100000000         1:1000000000         1:1000000000         1:100000000         1:1000000000         1:1000000000         1:1000000000         1:100000000000000         1:100000000000000000000000000000000000 |

หลังจากที่ค้นหารายชื่อโครงการวิจัย/ชุดโครงการวิจัยที่ต้องการแล้ว ให้เลือกคลิกปุ่ม
 "รายละเอียดลูกจ้าง" หรือกดแป้น key board "Ctrl D" จะปรากฏหน้าจอรายละเอียด
 ของจำนวนลูกจ้างชั่วคราวที่ได้รับอนุมัติ ดังรูปที่ 3 - 310

| e. | +                          | - 144 - 144                    |                    |                         |                           |              |                 |                                       |    |
|----|----------------------------|--------------------------------|--------------------|-------------------------|---------------------------|--------------|-----------------|---------------------------------------|----|
| 1  | 🔊 🕱 🚾 🖉 🖉 🖉                | o 🙈 杰 🗿                        | ×                  |                         |                           |              |                 |                                       |    |
| an | เรพิศพามประเมินผลและขยายหล | โครงการวิจัย                   |                    |                         |                           |              |                 |                                       |    |
|    | ต่านหน่ง                   | ระดับการศึกษา                  | อัตรา<br>เงินเดือน | ระยะเวลา<br>จ้าง(เดือน) | ชื่อ-สกุล                 | าุฒิการศึกษา | วันที่เริ่มจ้าง | เลขต์ที่ / วันเพื่<br>ต่าสั่งแต่งตั้ง |    |
|    | นักวิจัย                   | ហិណ្ឌូណូរហែ                    | 9,700              | 12                      |                           |              |                 |                                       |    |
|    | นักวิจับ                   | ปริญญาโท                       | 9,700              | 12                      | อุทุมพร ทับสู,นางสาว      | ปริญญาโท     | 1 ສ.ສ. 50       |                                       |    |
|    | เจ้าหน้าที่วิจับ           | ปริญญาตรี                      | 7,940              | 12                      | นับนา เขียวเจริญ,นางสาว   | ปริญญาตรี    | 1 ທ.ກ. 50       |                                       |    |
|    | เจ้าหน้าบริหารงานทั่วไป    | ปริญญาตรี                      | 7,940              | 12                      | กาญจนา แสงสุวรรณ์,นางสาว  | ปวส.         | 17 ໝ.ບ. 51      |                                       |    |
|    | เจ้าหน้าบริหารงานทั่วไป    | ปริญญาตรี                      | 7,940              | 12                      | รุ่งทิพย์ กาวิตา,นางสาว   | ปริญญาตรี    | 1 W.U. 50       |                                       |    |
|    | ผู้ปฏิบัติงานบริหาร        | ปวส.                           | 7,100              | 12                      | น้องหราบ ทับยัน,นางสาว    | ปวส.         | 1 ທ.ຕ. 50       |                                       |    |
|    | พนักงานซับรถยนต์           | U76.                           | 5,840              | 12                      | บุญแทน แพสันเทียะ,นาบ     | 1141.3       | 1 ต.ค. 50       |                                       |    |
|    | พนักงานซับรถยนต์           | uhve:                          | 5,840              | 12                      | เอกราช วาศนรุ่งเรื่อง,นาย | ulou.        | 1 n.w. 51       |                                       |    |
|    | นักวิชาการเกษตร            | ปริญญาตรี                      | 7,940              | 12                      | สามารถ เศรษฐวิทยา,นาย     | ปริญญาตรี    | 1 ທ.ຄ. 50       |                                       |    |
|    |                            |                                |                    |                         |                           |              |                 |                                       |    |
|    |                            |                                |                    |                         |                           |              |                 |                                       |    |
|    |                            |                                |                    |                         |                           |              |                 |                                       |    |
|    |                            |                                |                    |                         |                           |              |                 |                                       |    |
|    |                            |                                |                    |                         |                           |              |                 |                                       |    |
|    |                            |                                |                    |                         |                           |              |                 |                                       |    |
|    |                            |                                |                    |                         |                           |              |                 |                                       |    |
|    |                            |                                |                    |                         |                           |              |                 |                                       |    |
|    |                            |                                |                    |                         |                           |              |                 |                                       |    |
|    |                            |                                |                    |                         |                           |              |                 |                                       |    |
|    |                            |                                |                    |                         |                           |              |                 |                                       |    |
|    |                            |                                |                    |                         |                           |              |                 |                                       |    |
|    |                            |                                |                    |                         |                           |              |                 |                                       |    |
|    |                            |                                |                    |                         |                           |              |                 |                                       |    |
|    |                            |                                |                    |                         |                           |              |                 |                                       |    |
|    |                            |                                |                    |                         |                           |              |                 |                                       |    |
|    |                            |                                |                    |                         |                           |              |                 |                                       |    |
|    |                            |                                |                    |                         |                           |              |                 |                                       |    |
|    |                            |                                |                    |                         |                           |              |                 |                                       |    |
|    |                            |                                |                    |                         |                           |              |                 |                                       |    |
|    |                            |                                |                    |                         |                           |              |                 |                                       |    |
|    |                            |                                |                    |                         |                           |              |                 |                                       |    |
| į, | tart 🖉 🐔 🦑 🖡               | The second state in the second |                    | 4 VIID - Tasar          | an fanana                 |              |                 | m 6.3                                 | i, |

(<sub>ส</sub>ูปที่ 3 – 310)

#### ขั้นตอนการดำเนินการในแต่ละหัวข้อย่อย ดังนี้

1.4.1) คลิกเลือก "ลูกจ้างในตำแหน่ง" หรือกดแป้น key board "Ctrl D" เมื่อต้องการ เพิ่มเติมข้อมูล และบันทึกลำดับขั้นตอนการเปลี่ยนแปลง/แก้ไข/เพิ่มเติมข้อมูล ของลูกจ้างชั่วคราวเช่น เมื่อลูกจ้างชั่วคราวต้องการลาออกและได้รับอนุมัติให้ ลาออก ต้องบันทึกข้อมูลของบันทึกการขออนุติลาออกเข้าสู่ระบบ โดยบันทึก เลขที่หนังสือในช่องหมายเหตุ "บันทึกข้อมูล 1" และเพิ่มเติมรายละเอียดการ อนุมัติอื่น ๆ (หากมี) ในช่องหมายเหตุ "บันทึกข้อมูล 2" ดังรูปที่ 3 – 311

| e san |                         | Baudstanes 2551               |                                                           |     |                |                                 |   |
|-------|-------------------------|-------------------------------|-----------------------------------------------------------|-----|----------------|---------------------------------|---|
|       | strasmis                | un                            |                                                           | man | วันที่เริ่มจำง | เลของ / วินที<br>ส่วสังแต่งสั้ง | 1 |
| 1     | นักวิจัม                |                               |                                                           |     |                | 91111311013013                  |   |
| 2     | นักวิจัน                |                               |                                                           |     | 1 0.0.50       |                                 |   |
| 3     | เจ้าหน้าที่วิจัน        |                               |                                                           |     | 10.0.50        |                                 |   |
| 4     | เจ้าหน้าเสียวรงานทั่วไป | นออกไระจำตัวประชาวณ           | 01231000000                                               |     | 17 01 11 51    |                                 |   |
| 5     | เจ้าหน้าบริหารงานทั่วไป |                               | p==0=00010010                                             |     | 1              |                                 |   |
| 6     | ผัปยังวิธีงานบริหาร     | ชื่อ-สกุล                     | อุญมพร พันษุ,นางสาว                                       |     | 19.9.50        |                                 |   |
| 7     | พมักงานจับรถมนต่        |                               |                                                           |     | 1 9.9.50       |                                 |   |
| 8     | พโดงานซิเสกเหล่         | Jean reactory                 | ารถานาเพ                                                  |     | 1 m.w. 51      |                                 |   |
| 9     | นักวิชาการเกษตร         | วินที่เริ่มข้าง               | 1 8 8 50                                                  |     | 1 0.0.50       |                                 |   |
| 10    |                         |                               | 1.000                                                     |     |                |                                 |   |
| 11    |                         | วันที่สิ้นสุดการจ้าง          | 30 n.u. 51                                                |     |                |                                 |   |
| 12    |                         | an income the second          |                                                           |     |                |                                 |   |
| 13    |                         | nu als names (                | month of the section of the section of the section of the |     |                |                                 |   |
| 14    |                         | คณะ/สถาบัน/สำนัก              |                                                           |     |                |                                 |   |
| 15    |                         | กาควิชา/ฝ่าย/สูนบั/สถานีวิจับ | ผ่าบวิจัยและประเมิณหล                                     |     |                |                                 |   |
| 16    |                         |                               |                                                           |     |                |                                 |   |
| 17    |                         | บันดีกรอดวาม 1                | 2                                                         |     |                |                                 |   |
| 18    |                         |                               |                                                           |     |                |                                 |   |
| 19    |                         |                               |                                                           |     |                |                                 |   |
| 20    |                         | บันพึกข้อความ 2               | 0                                                         |     |                |                                 |   |
| 21    |                         |                               | -                                                         |     |                |                                 |   |
| 22    |                         |                               |                                                           |     |                |                                 |   |
| 23    |                         |                               |                                                           |     |                |                                 |   |
| 24    |                         |                               |                                                           |     |                |                                 |   |
| 25    |                         |                               |                                                           | 1   |                |                                 |   |
| 26    |                         |                               |                                                           |     |                |                                 |   |
| 27    |                         |                               |                                                           |     |                |                                 |   |
| 28    |                         |                               |                                                           |     |                |                                 |   |
| 29    |                         |                               |                                                           |     |                |                                 |   |
| 30    |                         |                               |                                                           |     |                |                                 |   |

(รูปที่ 3 – 311)

และหลังจากที่มีการบันทึกข้อมูลการเปลี่ยนแปลงแล้ว สามารถเลือกกดปุ่ม หัวข้อย่อยต่าง ๆ เพื่อการดำเนินการในขั้นตอนต่อ ๆ ไป ดังนี้

- ปุ่ม "ลาออก" หรือ Ctt Q เพื่อใช้บันทึกสถานภาพการลาออกของลูกจ้างชั่วคราว หลังจากที่ได้มีการบันทึกข้อมูลการเปลี่ยนแปลงแล้ว
- ปุ่ม "ลบข้อมูล" หรือ Ctrl D เพื่อใช้ในการลบข้อมูลของลูกจ้างชั่วคราวออกจาก ตำแหน่งที่ได้รับอนุมัติและที่มีอยู่ในระบบออก
- ปุ่ม "ประวัติการบรรจุตำแหน่ง" หรือ Ctrl H เพื่อใช้ในการแสดงสถานะการ ทำงานของลูกจ้างชั่วคราว เช่น ชื่อ-สกุล วุฒิการศึกษา ระยะเวลาการจ้าง ตำแหน่ง อัตราเงินเดือน ของลูกจ้างชั่วคราว ดังรูปที่ 3 – 312

| มน | ah 🕾 🗚 (                    |              | ar ar bad 🔿 b         |                            |                        |         |                 |                                    |      |
|----|-----------------------------|--------------|-----------------------|----------------------------|------------------------|---------|-----------------|------------------------------------|------|
|    | 🥶 🕲 🎎 ๆ<br>ารติดตามประเมินต | auar         |                       |                            |                        |         |                 |                                    |      |
|    | ທຳແນ                        | แ่ง          | ang                   | A 88 🗖 📟                   |                        | เกษา    | วันที่เริ่มจ้าง | เลขที่ / วันที่<br>ถ่าสั่นแต่งตั้ง | -    |
| 1  | นักวิจัย                    | ประวั        | ติการแรรจ             |                            |                        |         |                 | 411240E010010                      | -    |
| 2  | นักวิจัย                    |              |                       |                            |                        | _       | 1 ต.ศ. 50       |                                    |      |
| 3  | เจ้าหน้าที่วิจัย            | ×            |                       |                            |                        |         | 1 ต.ศ. 50       |                                    |      |
| 4  | เจ้าหน้าบริหารง             |              |                       |                            |                        |         | 17 เม.ย. 51     |                                    |      |
| 5  | เจ้าหน้าบริหารง             | ส่วน         | u wala (1(2)          |                            |                        |         | 1 พ.ย. 50       |                                    |      |
| 6  | ผู้ปฏิบัติงานบริเ           | 61 I 6       | * m o 700             |                            |                        |         | 1 ต.ศ. 50       |                                    |      |
| 7  | พนักงานขับรถะ               | <u>ង</u> ពេះ | ราเงินเดือน 9,700 บาท |                            |                        |         | 1 ต.ศ. 50       |                                    |      |
| 8  | พนักงานขับรถเ               |              | ชื่อ-สกุล             | วุฒิการศึกษา               | ระยะเวลา               | <b></b> | 1 n.w. 51       |                                    |      |
| 9  | นักวิชาการเกษ               | 1            | นางสาว อุทุมพร ทับชู  | ปริญญาโท                   | 1 ต.ศ. 50 - 29 ก.ย. 51 |         | 1 ต.ศ. 50       |                                    |      |
| 10 |                             | 2            |                       |                            |                        | -       |                 |                                    |      |
| 11 |                             | 3            |                       |                            |                        |         |                 |                                    |      |
| 12 |                             | 4            |                       |                            |                        |         |                 |                                    |      |
| 14 |                             | 5            |                       |                            |                        |         |                 |                                    |      |
| 15 | <u></u>                     | 7            |                       |                            |                        | _       |                 |                                    |      |
| 16 |                             | 0            |                       |                            |                        |         |                 |                                    |      |
| 17 | 8                           | 9            |                       |                            |                        |         |                 |                                    |      |
| 18 |                             | 10           |                       |                            |                        | _       |                 |                                    |      |
| 19 |                             | 11           |                       |                            |                        |         |                 |                                    |      |
| 20 |                             | 12           |                       |                            |                        |         |                 |                                    |      |
| 21 |                             | 13           |                       |                            |                        |         |                 |                                    |      |
| 22 |                             | 14           |                       |                            |                        |         |                 |                                    |      |
| 23 |                             | 15           |                       |                            |                        |         |                 |                                    |      |
| 24 |                             | 16           |                       |                            |                        |         |                 |                                    |      |
| 25 |                             | 17           |                       |                            |                        | -       |                 |                                    |      |
| 26 |                             | 18           |                       |                            |                        |         |                 |                                    |      |
| 2/ |                             | 19           | -                     |                            |                        |         |                 |                                    |      |
| 20 |                             | 20           |                       |                            |                        | -       |                 |                                    |      |
| 30 |                             |              |                       |                            |                        |         |                 |                                    |      |
| ~  |                             |              |                       |                            |                        |         |                 |                                    |      |
| -  | start Ø                     | e -          | * Di und 3-KURM Sv-   | stem 🎦 KLR - โรายอะเอียดอก |                        |         |                 | тн 🧟 🕮                             | 10:0 |

(รูปที่ 3 - 312)

 ปุ่ม "ประวัติการบรรจุบุคคล" หรือ Ctrl P เพื่อใช้ในการแสดงสถานะภาพ การจ้างของโครงการวิจัย/ชุดโครงการวิจัยของลูกจ้างชั่วคราว หลังจากที่ ได้มีการบันทึกข้อมูลการเปลี่ยนแปลงต่างๆ และมีการแจ้งสถานภาพของ การจ้างลูกชั่วคราวในโครงการวิจัย เช่น ปีงบประมาณที่จ้าง รหัสโครงการ ชื่อโครงการ ตำแหน่ง หน่วยงานที่จ้าง ชื่อ-สกุล ระดับการศึกษา อัตรา เงินเดือน ระยะเวลาการจ้าง การระบุหมายเหตุ บันทึกข้อความ 1 และ 2 ดังรูปที่ 3 – 313

| ไงบ           | ประมาณ 25                 | 51                                          |             |                                |                |
|---------------|---------------------------|---------------------------------------------|-------------|--------------------------------|----------------|
| វ៦-÷<br>ស្រិក | สกุล อุทุมพ<br>การศึกษา ป | ร ทบชู,นางสาว<br>ริญญาโห                    |             |                                |                |
|               | รหัสโครงการ               | ชื่อโครงการ                                 | ตำแหน่ง     | หน่วยงาน                       | ระดับการศึกษ   |
|               | 4110001000                | โครงการติดตามประเมินผลและขยายผลโครงการวิจัย | นักวิจัย(2) | ฝ่ายวิจัยและประเมินผล สถาบันวิ | จับแม่ปริญญาโท |
|               |                           |                                             |             |                                |                |
|               |                           |                                             |             |                                |                |
|               |                           |                                             |             |                                |                |
|               |                           |                                             |             |                                |                |
|               |                           |                                             |             |                                |                |
|               |                           |                                             |             |                                |                |
|               |                           |                                             |             |                                |                |
|               |                           |                                             |             |                                |                |
|               |                           |                                             |             |                                |                |
|               |                           |                                             |             |                                |                |
|               |                           |                                             |             |                                |                |
|               |                           |                                             |             |                                |                |
|               |                           |                                             |             |                                |                |
|               |                           |                                             |             |                                |                |
|               |                           |                                             |             |                                |                |
|               |                           |                                             |             |                                |                |
|               |                           |                                             |             |                                |                |
|               |                           |                                             |             |                                |                |
|               |                           |                                             |             |                                |                |

(รูปที่ 3 – 313) \*

- และเมื่อดำเนินการเสร็จสิ้นแล้ว ให้คลิกปุ่ม "บันทึกข้อมูล" หรือกดปุ่มบน แป้น key board "Ctrl S" เพื่อบันทึกข้อมูลเข้าสู่ฐานข้อมูลลูกจ้างโครงการ
- หลังจากนั้นคลิกเลือกปุ่ม "กลับ" หรือ "Ctrl X" เพื่อกลับเข้าสู่หน้าจอหลัก
- 1.4.2) คลิกเลือก "ประวัติการบรรจุทุกตำแหน่ง" หรือกดแป้น key board "Ctrl W" เมื่อ ต้องการแสดงข้อมูลลูกจ้างชั่วคราวทั้งหมด ที่ได้รับอนุมัติให้จัดจ้างในโครงการวิจัย/ ชุดโครงการวิจัย ซึ่งมีการอธิบายหัวข้อย่อยต่าง ๆ คือ ตำแหน่ง ระดับการศึกษา อัตราเงินเดือน ระยะเวลาการจ้าง (เดือน) ชื่อ-สกุล วุฒิการศึกษา วันที่เริ่มจ้าง เลขที่/วันที่ของคำสั่งแต่งตั้ง ดังรูปที่ 3 – 314

| ารติดตามประเมินผลและทราย | เขลโครงการวิจัя     |           |                     |                           |              |                         |
|--------------------------|---------------------|-----------|---------------------|---------------------------|--------------|-------------------------|
| ตำแหน่ง                  | ระดับการศึกษา       | เงินเดือน | ระยะเวลา<br>(เดือน) | ชื่อ-สกุล                 | วุฒิการศึกษา | ระยะเวลา                |
| นักวิจับ                 | ปริญญาโท            | 9,700     | 12                  | นางสาว สุมาริษา บังทอง    | ปริญญาโท     | 1 ต.ค. 50 - 31 มี.ค. 51 |
| นักวิจัย                 | ปริญญาโท            | 9,700     | 12                  | นางสาว อุทุมพร ทับชู      | ปริญญาโท     | 1 ต.ศ. 50 - 30 ก.ย. 51  |
| เจ้าหน้าที่วิจัย         | ปริญญาตรี           | 7,940     | 12                  | นางสาว นัยนา เขียวเจริญ   | ปริญญาตรี    | 1 ต.ศ. 50 - 30 n.ย. 51  |
| เจ้าหน้าบริหารงานทั่วไป  | ปริญญาตรี           | 7,940     | 12                  | นางสาว สมหญิง เนื้อข่า    | ปริญญาตรี    | 1 ต.ศ. 50 - 29 ก.พ. 5:  |
|                          |                     |           |                     | นางสาว กาญจนา แสงสุวรรณ์  | ปาส.         | 17 เม.ย. 51 - 31 ก.ค. 5 |
| เจ้าหน้าบริหารงานทั่วไป  | ปริญญาตรี           | 7,940     | 12                  | นางสาว รุ่งทีพย์ กาวิตา   | ปริญญาตรี    | 1 พ.ย. 50 - 30 ค.ย. 5:  |
| ผู้ปฏิบัติงานบริหาร      | ปาส.                | 7,100     | 12                  | นางสาว น้องทราย ทับขัน    | ปาส.         | 1 ต.ศ. 50 - 30 ก.ย. 51  |
| พนักงานขับรถยนต์         | ปวช.                | 5,840     | 12                  | นาย บุญแทน แพลันเทียะ     | มศ.3         | 1 ต.ศ. 50 - 30 ก.ย. 5:  |
| พนักงานขับรถยนต์         | ปาช.                | 5,840     | 12                  | นาย เอกราช วาศนรุ่งเรื่อง | ปวช.         | 1 ก.พ. 51 - 30 เม.ย. 5  |
| นักวิชาการเกษตร          | ปริญญาตรี           | 7,940     | 12                  | นาย สามารถ เศรษฐวิทยา     | ปริญญาตรี    | 1 ต.ศ. 50 - 30 ก.ย. 53  |
|                          |                     |           |                     |                           |              |                         |
| start 564 ×              | På und Old DM Sudar |           |                     | Sugar                     |              | TH (2)                  |

(รูปที่ 3 – 314)

 1.4.3) คลิกเลือก "ประวัติการบรรจุตำแหน่ง" หรือ Ctrl H เพื่อใช้ในการแสดงสถานะการ ทำงานของลูกจ้างชั่วคราว เช่น ชื่อ-สกุล วุฒิการศึกษา ระยะเวลาการจ้าง ตำแหน่ง อัตราเงินเดือน ของลูกจ้างชั่วคราว ดังรูปที่ 3 – 315

|                  |          | 00104441174117740      |                         |               |                  |                 | und ( s.d.      |  |
|------------------|----------|------------------------|-------------------------|---------------|------------------|-----------------|-----------------|--|
| ต่ำแน            | แม่ง     | ระดับการศึกษ           | า เงินเด็อน จ้าง(เดือน) | ชื่อ-สกุล     | วุฒิการศึกษา     | วันที่เริ่มจ้าง | ต่ำสั่งแต่งตั้ง |  |
| นักวิจัย         | ประว     | วัติการบรรจุ           |                         |               |                  |                 |                 |  |
| นักวิจัย         |          |                        |                         |               |                  | 1 ต.ศ. 50       |                 |  |
| เจ้าหน้าที่วิจัย | <u> </u> |                        |                         |               |                  | 1 ທ.ຄ. 50       |                 |  |
| เจ้าหน้าปริหารง  |          |                        |                         |               |                  | 17 ເມ.ຍ. 51     |                 |  |
| เจาหนาบรหารง     | ต่ำเ     | แหน่ง นักวิจัย(2)      |                         |               |                  | 1 พ.ย. 50       |                 |  |
| ผูปฏบตงานบรเ     | ລັດ      | ราเงินเพื่อน 9.700 บาท |                         |               |                  | 1 ต.ศ. 50       |                 |  |
| พนกจานขบรถ       |          | 1 4                    |                         | 1             |                  | 1 ต.ศ. 50       |                 |  |
| พนกอานขบราย      |          | ชื่อ-สกุล              | วุฒิการศึกษา            | ระบะเว        | มลา 📩            | 1 n.w. 51       |                 |  |
| an an intranes   | 1        | นางสาว อุทุมพร ทบชู    | ปรญญาโท                 | 1 ທ.ຄ. 50 - 2 | <u>9 n.u. 51</u> | 1 01.01. 30     |                 |  |
|                  | 2        |                        |                         |               |                  |                 |                 |  |
|                  | 3        | -                      |                         |               |                  |                 |                 |  |
|                  | 4        | -                      |                         |               |                  |                 |                 |  |
|                  | 6        | -                      |                         |               |                  |                 |                 |  |
|                  | 7        |                        |                         |               |                  |                 |                 |  |
|                  | 8        | -                      |                         |               |                  |                 |                 |  |
|                  | 9        |                        |                         |               |                  |                 |                 |  |
|                  | 10       | -                      |                         |               |                  |                 |                 |  |
|                  | 11       |                        |                         |               |                  |                 |                 |  |
|                  | 12       |                        |                         |               |                  |                 |                 |  |
|                  | 13       |                        |                         |               |                  |                 |                 |  |
|                  | 14       |                        |                         |               |                  |                 |                 |  |
|                  | 15       |                        |                         |               |                  |                 |                 |  |
|                  | 16       | 0                      |                         |               |                  |                 |                 |  |
|                  | 17       |                        |                         |               |                  |                 |                 |  |
|                  | 18       |                        |                         |               |                  |                 |                 |  |
|                  | 19       |                        |                         |               |                  |                 |                 |  |
|                  | 20       |                        |                         |               | -                |                 |                 |  |
|                  |          |                        |                         |               |                  |                 |                 |  |
|                  |          |                        |                         |               |                  |                 |                 |  |

(รูปที่ 3 – 315)

1.4.4) คลิกเลือก "ประวัติการบรรจุบุคคล" หรือ Ctt P เพื่อใช้ในการแสดงสถานะภาพการ จ้างของโครงการวิจัย/ชุดโครงการวิจัยของลูกจ้างชั่วคราว และมีการแจ้งสถานภาพ ของการจ้างลูกชั่วคราวในโครงการวิจัย โดยอธิบายรายละเอียด ดังนี้ ปีงบประมาณที่จ้าง รหัสโครงการ ชื่อโครงการ ตำแหน่ง หน่วยงานที่จ้าง ชื่อ-สกุล ระดับการศึกษา อัตรา เงินเดือน ระยะเวลาการจ้าง การระบุหมายเหตุ บันทึกข้อความ 1 และ 2 ดังรูปที่ 3–316

| ประ | วัติการบรรจุ  |                                              |             |                                   |               |
|-----|---------------|----------------------------------------------|-------------|-----------------------------------|---------------|
| ×   |               |                                              |             |                                   |               |
| _   |               |                                              |             |                                   |               |
| ปี  | บประมาณ 25    | 51                                           |             |                                   |               |
| Ť.  | อ-สกุล อุทุมห | ขร ทับชุ,นางสาว                              |             |                                   |               |
| 70  | มิการศึกษา เ  | โรญญาโท                                      |             |                                   |               |
|     |               |                                              | 1           |                                   |               |
|     | รหัสโครงการ   | ชื่อโครงการ                                  | ตำแหน่ง     | หน่วยงาน                          | ระดับการศึกษา |
| 1   | 4110001000    | โครงการติดตามประเมินผลและขยายผลโครงการวิจัย  | นักวิจัย(2) | ฝ่ายวิจัยและประเมินผล สถาบันวิจัย | มแปริญญาโท    |
| 2   |               |                                              |             |                                   |               |
| 4   |               |                                              |             |                                   |               |
| 5   |               |                                              |             |                                   |               |
| 6   |               |                                              |             |                                   |               |
| 7   |               |                                              |             |                                   |               |
| 9   |               |                                              |             |                                   |               |
| 10  |               |                                              |             |                                   |               |
| 11  |               |                                              |             |                                   |               |
| 12  |               |                                              |             |                                   |               |
| 13  |               |                                              |             |                                   |               |
| 15  |               |                                              |             |                                   |               |
| 16  |               |                                              |             |                                   |               |
| 17  |               |                                              |             |                                   |               |
| 18  |               |                                              |             |                                   |               |
| 20  |               |                                              |             |                                   |               |
| 21  |               |                                              |             |                                   |               |
| 22  |               |                                              |             |                                   |               |
|     |               |                                              |             |                                   |               |
|     |               |                                              |             |                                   |               |
|     |               |                                              |             |                                   |               |
| -   | start 🛛 🛛     | ි 🥵 🚀 🎽 📑 นหหรี่ 3-KURM System 📑 KUR - [รายะ | ນະເວັນດລູກ  |                                   | TH 🔦 🗾 10:03  |
|     |               |                                              | !           |                                   |               |

(รูปที่ 3 – 316)

1.4.5) คลิกเลือก "ประวัติการลาออกของตำแหน่ง" หรือ Ctrl R เพื่อใช้ในการแสดง สถานะภาพการลาออกของลูกจ้างชั่วครางในโครงการวิจัย/ชุดโครงการวิจัย โดยอธิบายรายละเอียด ดังนี้ ตำแหน่ง อัตราเงินเดือน ชื่อ-สกุล วุฒิการศึกษา วันที่เริ่มจ้าง และวันที่ลาออก ดังรูปที่ 3 – 317

|   |                  |       |                         | ตัตรว ระบะเวลว                                                                                                    | •             |             |                   | ເສຍເທີ່ / ວັນທີ່ |  |
|---|------------------|-------|-------------------------|----------------------------------------------------------------------------------------------------|---------------|-------------|-------------------|------------------|--|
|   | ตำแน             | แ่ง   | ระดับการศึกษา           | เงินเด็อน จ้าง/เดือน)                                                                                                    | ซือ-สกุล      | าุฒิการศึกษ | า วันที่เริ่มจ้าง | ต่ำสั่งแต่งตั้ง  |  |
| L | นักวิจัย         | ประวั | วัติการฉาออกของต้ำแหน่ง |                                                                                                    |               |             |                   |                  |  |
|   | น้กวิจัย         | 2     |                         |                                                                                                    |               |             | 1 ต.ศ. 50         |                  |  |
|   | เจ้าหน้าที่วิจัย | 4     |                         |                                                                                                    |               |             | 1 ต.ศ. 50         |                  |  |
|   | เจาหนาบรหารง     |       |                         |                                                                                                    |               |             | 17 เม.ย. 51       |                  |  |
|   | เจาหนาบรหารง     | ต่ำเ  | แหน่ง นักวิจัย(1)       |                                                                                                    |               |             | 1 พ.ย. 50         |                  |  |
|   | ผูบฏบตงานบรเ     | ລັດ   | ราเงินเดือน 9.700 บาท   |                                                                                                    |               |             | 1 ต.ศ. 50         |                  |  |
|   | พนกงานขบรถเ      |       |                         |                                                                                                    | 1             |             | 1 ต.ศ. 50         |                  |  |
|   | พันทธานชบระเท    |       | ชื่อ-สกุล               | วุฒิการศึกษา                                                                                                    | วันทิเริ่มงาน | วันที่ลาออก | 1 H.W. 51         |                  |  |
|   | anaamiame        | 1     | นางสาว สุมาริษา บังทอง  | ปรญญาไท                                                                                                    | 1 ต.ค. 50     | 1 เม.ย. 51  | 1 01.91, 30       |                  |  |
|   |                  | 2     |                         |                                                                                                    |               |             |                   |                  |  |
|   |                  | 3     |                         |                                                                                                    |               |             |                   |                  |  |
|   |                  | 4     |                         |                                                                                                    |               |             |                   |                  |  |
|   |                  | 5     |                         |                                                                                                    |               |             |                   |                  |  |
|   |                  | 7     |                         |                                                                                                    |               |             |                   |                  |  |
|   |                  | /     |                         |                                                                                                    |               |             |                   |                  |  |
| 7 |                  | 0     |                         |                                                                                                    |               |             |                   |                  |  |
| 3 |                  | 10    |                         |                                                                                                    |               |             |                   |                  |  |
|   |                  | 11    |                         |                                                                                                    |               |             |                   |                  |  |
|   |                  | 12    |                         |                                                                                                    |               |             |                   |                  |  |
|   |                  | 13    |                         |                                                                                                    |               |             |                   |                  |  |
|   |                  | 14    |                         |                                                                                                    |               |             |                   |                  |  |
|   |                  | 15    |                         |                                                                                                    |               |             |                   |                  |  |
|   |                  | 16    |                         |                                                                                                    |               |             |                   |                  |  |
|   |                  | 17    |                         |                                                                                                    |               |             |                   |                  |  |
|   |                  | 18    |                         |                                                                                                    |               |             |                   |                  |  |
|   |                  | 19    |                         |                                                                                                    |               |             |                   |                  |  |
| 3 |                  | 20    |                         |                                                                                                    |               | -           |                   |                  |  |
|   |                  |       |                         | I in the second second s |               |             |                   |                  |  |
|   |                  |       |                         |                                                                                                    |               |             |                   |                  |  |

(รูปที่ 3 – 317)

- 1.4.6) การเลือกใช้งานปุ่ม 

   เมื่อต้องการเลือกแสดงรายการนำออกรายงานลูกจ้าง
   ชั่วคราวในโครงการวิจัย/ชุดโครงการวิจัยทั้งหมด
- 1.4.7) การเลือกใช้งานปุ่ม × เมื่อต้องการยกเลิกการเลือกสถานะภาพของลูกจ้าง ชั่วคราวในโครงการวิจัย/ชุดโครงการวิจัยทั้งหมด
- 1.4.8) คลิกเลือก "กำหนดคำสั่งแต่งตั้ง" หรือ Ctrl A เพื่อใช้ในการลงบันทึกคำสั่ง แต่งตั้งเลขที่ และคำสั่งแต่งตั้งลงวันที่ ของการจ้างลูกจ้างชั่วคราวในโครงการวิจัย ขั้นแรกก่อนการพิมพ์เลขที่คำสั่ง ต้องกำหนดตำแหน่งที่ต้องการโดย double click เลือกที่คอลัมภ์ตำแหน่ง หรือหากต้องการเลือกทั้งหมดให้คลิกปุ่ม ✓ ระบบจะ ทำการเลือกตำแหน่งทั้งหมดของโครงการวิจัยนั้น ๆ เพื่อทำการลงบันทึกเลขที่ คำสั่ง ดังรูปที่ 3 – 318

| 📾 K   | UR - [รายละเอียดลูกจ้างโครงการ] |                       |                    |                         |                      |             |                   |                                   | - X   |
|-------|---------------------------------|-----------------------|--------------------|-------------------------|----------------------|-------------|-------------------|-----------------------------------|-------|
| ដោរដូ |                                 |                       |                    |                         |                      |             |                   |                                   |       |
| 的     |                                 |                       | ×                  |                         |                      |             |                   |                                   |       |
| โครง  | การพิพพามประเมินผลและขยายผลโ    | ครงการวิจัย           |                    |                         |                      |             |                   |                                   |       |
|       | ตำแหน่ง                         | ระดับการศึกษา         | อัตรา<br>เงินเดือน | ระยะเวลา<br>ຈ້າง(ເຫືອน) | ชื่อ-สกุล            | วุฒิการศึกษ | า วันที่เริ่มจ้าง | เลขที่ / วันที่<br>คำสั่งแต่งตั้ง |       |
| 1     | นักวิจัย                        | ปริญญาโท              | 9,700              | 12                      |                      |             |                   |                                   |       |
| 2     | 🗸 นักวิจัย                      | ปริญญาโท              | 9,700              | 12                      | อุทุมพร ทับชู,นางสาว | ปริญญาโท    | 1 ທ.ຄ. 50         |                                   |       |
| 3     | เจ้าหน้าที่วิจัย                | ปริญญา                |                    |                         |                      |             | 1 ต.ศ. 50         |                                   |       |
| 4     | เจ้าหน้าบริหารงานทั่วไป         | ปริญญา                |                    | . —                     |                      |             | 17 ແມ.ຍ. 51       |                                   |       |
| 5     | เจ้าหน้าบริหารงานทั่วไป         | ปริญญา ศาสิง          | แต่งตั้งเลข        | й                       |                      |             | 1 พ.ย. 50         |                                   |       |
| 6     | ผู้ปฏิบัติงานบริหาร             | ปาส.                  |                    |                         |                      |             | 1 ต.ศ. 50         |                                   |       |
| 7     | พนกงานขบรถยนต                   | ปาช. ศาสัง            | แต่งตั้งลงวั       | นที่ 1                  | а.н. 50 🔽            |             | 1 ต.ศ. 50         |                                   |       |
| 8     | พนกงานขบรถยนต                   | ปวช.                  |                    |                         |                      |             | 1 n.w. 51         |                                   |       |
| 9     | นกรชาการเกษตร                   | ปรญญา                 |                    |                         | <u>0</u> K           | Cancel      | 1 ต.ศ. 50         |                                   |       |
| 10    |                                 |                       |                    |                         |                      |             |                   |                                   |       |
| 11    |                                 |                       |                    |                         |                      |             |                   |                                   |       |
| 12    |                                 |                       |                    |                         |                      |             |                   |                                   |       |
| 14    |                                 |                       |                    |                         |                      |             |                   |                                   |       |
| 19    |                                 |                       |                    |                         |                      |             |                   |                                   |       |
| 16    |                                 |                       |                    |                         |                      |             |                   |                                   |       |
| 17    |                                 |                       |                    |                         |                      |             |                   |                                   |       |
| 18    |                                 |                       |                    |                         |                      |             |                   |                                   |       |
| 19    |                                 |                       |                    |                         |                      |             |                   |                                   |       |
| 20    |                                 |                       |                    |                         |                      |             |                   |                                   |       |
| 21    |                                 |                       |                    |                         |                      |             |                   |                                   |       |
| 22    |                                 |                       |                    |                         |                      |             |                   |                                   |       |
| 23    |                                 |                       |                    |                         |                      |             |                   |                                   |       |
| 24    |                                 |                       |                    |                         |                      |             |                   |                                   |       |
| 25    |                                 |                       |                    |                         |                      |             |                   |                                   |       |
| 26    |                                 |                       |                    |                         |                      |             |                   |                                   |       |
| 27    |                                 |                       |                    |                         |                      |             |                   |                                   |       |
| 28    |                                 |                       |                    |                         |                      |             |                   |                                   |       |
| 29    |                                 |                       |                    |                         |                      |             |                   |                                   |       |
| 30    |                                 |                       |                    |                         |                      |             |                   |                                   | -     |
|       |                                 |                       |                    |                         |                      |             |                   |                                   |       |
| -     | start 💋 🧉 🧭 » 📮                 | ป้า บทที่ 3-KURM Syst | em 🚦               | 🕽 KUR - [shti           | ລະເວັນທລູກ           |             |                   | EN 🔇 🛃                            | 11:59 |
|       |                                 |                       |                    |                         |                      |             |                   |                                   |       |
|       |                                 |                       |                    | (2                      | าปที่ 3 – 318)       |             |                   |                                   |       |

- 1.4.9) และเมื่อต้องการยกเลิกคำสั่งแต่งตั้ง ให้คลิกเลือก "ยกเลิกคำสั่งแต่งตั้ง" หรือ Ctrl E เพื่อการยกเลิกการลงบันทึกคำสั่งแต่งตั้งเลขที่ และคำสั่งแต่งตั้งลงวันที่ ของการจ้างลูกจ้างชั่วคราวในโครงการวิจัย ในขั้นนแรกก่อนกดปุ่มยกเลิกให้ กำหนดตำแหน่งที่ต้องการโดย double click เลือกที่คอลัมภ์ตำแหน่ง หรือหาก ต้องการเลือกทั้งหมดให้คลิกปุ่ม ✓ ระบบจะทำการเลือกตำแหน่งทั้งหมดของ โครงการวิจัยนั้น ๆ และกดปุ่มยกเลิก ข้อมูลที่บันทึกไว้จะถูกยกเลิก
- 1.4.10) การนำออกข้อมูลในรูปแบบรายงาน "ขออนุมัติจ้างลูกจ้างชั่วคราวโครงการ" และ "บัญชีรายละเอียดลูกจ้างชั่วคราว" ในโครงการวิจัย/ชุดโครงการวิจัย สามารถเลือกคลิกปุ่ม "เอกสารขออนุมัติจ้างลูกจ้าง" ซึ่งจะได้อธิบายรูปแบบ ของรายงานให้ทราบในส่วนที่ 4 : เมนูเอกสารรายงาน
- 1.4.11) เมื่อดำเนินการเสร็จสิ้นทุกขั้นตอนแล้วให้ คลิกเลือกปุ่ม "กลับ" หรือ "Ctrl X" เพื่อกลับเข้าสู่หน้าจอหลักของลูกจ้างโครงการ